# 上云IoT--设备智能管理系统用户 操作手册

介绍如何登录系统、账号管理产品管理、设备管理、边缘网关部署等操作

账号登录和账号管理

产品管理

设备管理

边缘网关操作手册

# 账号登录和账号管理

# 登录网址与账号密码

上云IoT管理系统的登录网址为: https://console.sd.uptocloud.cn

客户与我司达成合作后,我司将客户提供的手机号作为账号录入管理系统,并且分配初始密码。输入登录网址后 会看到如下登录界面。

安全起见,客户登录之后需要修改初始登录密码。

| ← 上云IoT管理系统     ↓☆867-智能工业教務科SaaS |  |
|-----------------------------------|--|
| 能产密码量录                            |  |
| 点<br>補助入账户1                       |  |
| □<br>建築入密時1                       |  |
| 后记费吗?                             |  |
|                                   |  |
|                                   |  |
|                                   |  |

### 账号设置

点击菜单"账号->账号设置"进入账号设置页面

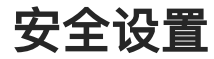

点击"安全设置"标签,可进行"密码修改","手机号绑定","邮箱绑定","支付密码设置"

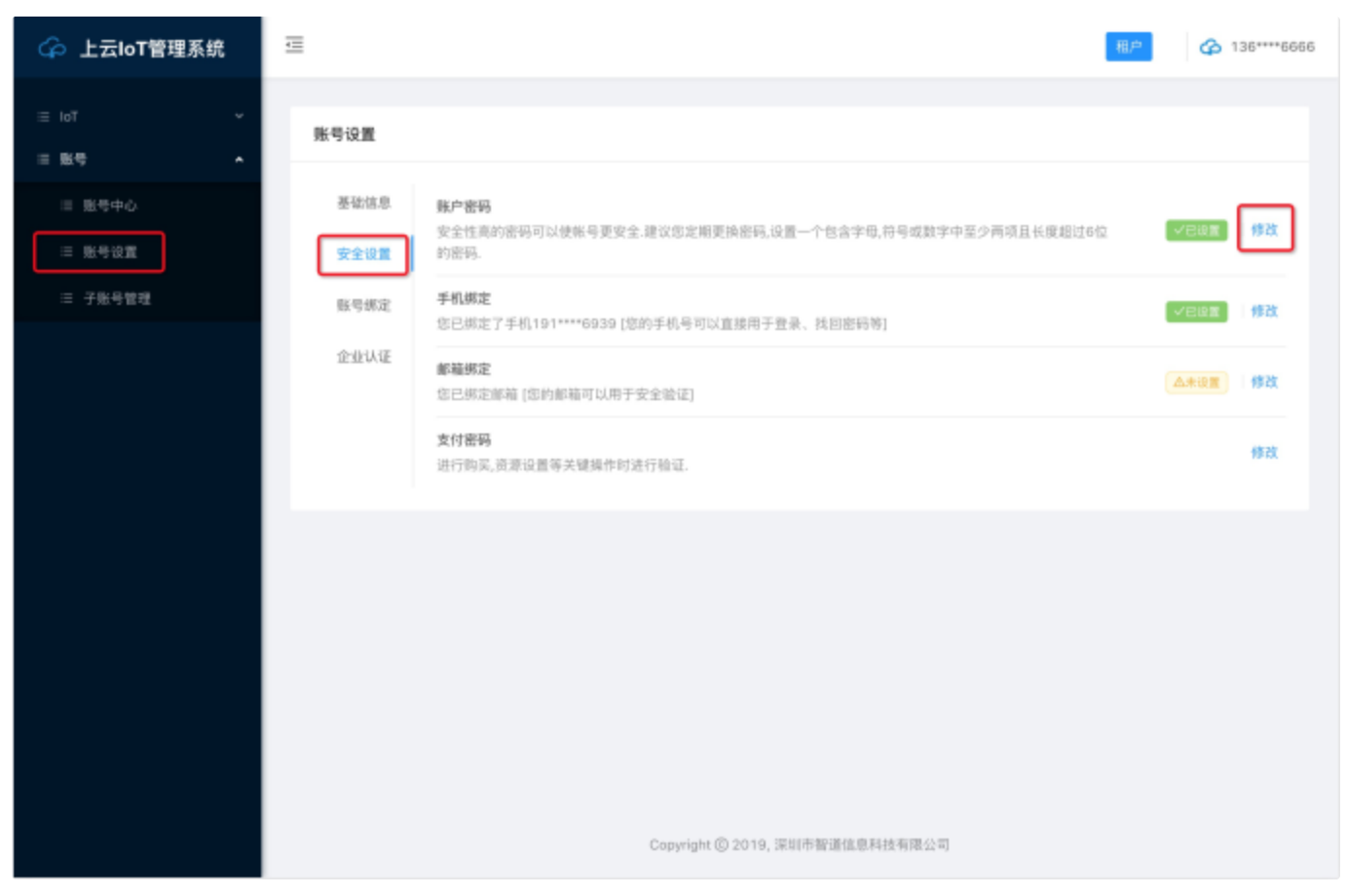

### 密码修改

点击"修改",弹出"重置密码"对话框,按要求输入新密码。然后点击"获取验证码",验证码会发送到"**注** 册时的手机号"

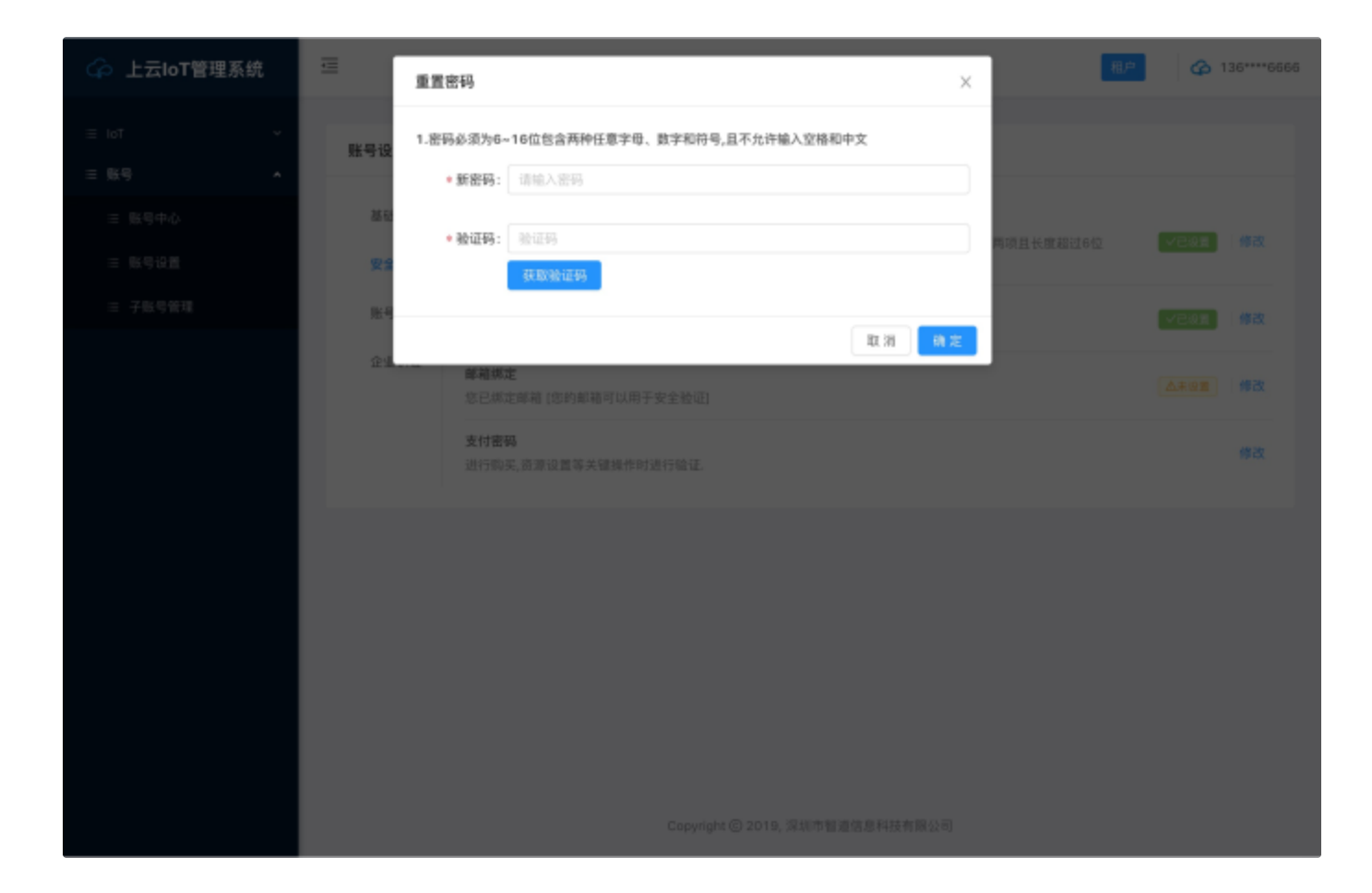

产品管理

使用物联网功能的第一步:在上云IoT管理系统创建产品。 产品是设备的集合,通常是一组具有相同功能定义的设备集合。 例如:产品指同一个型号的产品,设备就是该型号下的某个设备。

# 新建产品

1. 左侧导航栏选择loT > 产品,单击创建产品。

2. 按照页面提示填写信息,然后单击**完成**。

### "网关"类型产品

| ← 上云IoT管理系统 | Ξ                                                                             | 创建产品                                              |                                                              | ×            |                           | B/* @ 135****6666 |
|-------------|-------------------------------------------------------------------------------|---------------------------------------------------|--------------------------------------------------------------|--------------|---------------------------|-------------------|
| = b7 A      | 第五 / 产品等地<br>产品管理<br>产品设备的集合。语常和一组具和<br>三元组 每个户边出来性、服务、事件、<br>这项词如何选择性、服务、事件、 | 产品信息<br>*产品名: 3118.<br>节点                         | 入产品名称                                                        | 有读者都         | 等有'post'(上传管性数据)和'set'(设置 | 憲性政策(服务、用户可以点付    |
|             | 产品的表                                                                          | •节点典型: 设备<br>•月属分类 ③: ②(2)                        | <b>開先</b><br>十課 / 边线阔关 · · · · · · · · · · · · · · · · · · · | 1            |                           |                   |
|             | 105 Pr                                                                        | 连接                                                |                                                              | ×            | 100704                    | 8.0               |
|             | Moxa@3(2) a1                                                                  | <ul> <li>网络: 以太//</li> <li>数频略式: ICA #</li> </ul> | N V                                                          |              | 2019-06-11 17:16:34       |                   |
|             | 400日N和JN关 a1<br>通道规论例 a1                                                      | *#IS: ****                                        | 82                                                           |              |                           | 17.9 818          |
|             |                                                                               | 帮助文档                                              |                                                              | 1            |                           |                   |
|             |                                                                               |                                                   | Ξ. <b>Ά</b> .                                                | <del>R</del> |                           |                   |
|             |                                                                               |                                                   | Copyright @ 2019, 運動物整導信息科技有限公司                              |              |                           |                   |

### "设备"类型产品

| 🕝 上云IoT管理系统                                           |                                        | ti#/~&                                                                                               | ×     | <u>80</u>                      | @ 136****6666 |
|-------------------------------------------------------|----------------------------------------|----------------------------------------------------------------------------------------------------|-------|--------------------------------|---------------|
| <ul> <li>Tot ・</li> <li>アル世界</li> <li>アル世界</li> </ul> | 而而 / 产品管理<br>产品管理<br>产品:设备的集合、通常指一组具有机 | 产品信息<br>• 产品名: 请银入产品名称                                                                               |       |                                |               |
| = 9.9 *                                               | 三元館場ケア西由属性、服务、事件<br>造成添加可述属性、服务、事件、ゼ   | 节点<br>- 下点点型 <mark>: 128</mark> 网头                                                                   |       | 相合者都符有 post(上湾属性路道)和 set(位置属性器 | INISS. RPOUDI |
|                                                       | гарак<br>Раба Ри                       | <ul> <li>(他入開关:) 段 () 音</li> <li>) 所願分賞(例): (注意得分类) () () () () () () () () () () () () ()</li></ul> |       | K BIRROW                       | 87            |
|                                                       | Mona网发 at<br>                          | 连接<br>> 推入期关协议: Modbus-RTU v                                                                         |       | 2019-06-01 17:16:34            | 111 MR        |
|                                                       | ADRE23143_FFFF 0<br>這些更批判 a1           |                                                                                                    |       | 2019-04-24 11:30:23            |               |
|                                                       |                                        | MAX 20                                                                                               |       |                                |               |
|                                                       |                                        | 100 X                                                                                                | A & A |                                |               |

#### 页面参数设置说明

| 参数   | 描述                                                                                                    |
|------|----------------------------------------------------------------------------------------------------|
| 产品名称 | 为产品命名。产品名称在账号内具有唯一性。例如,可以填写为产品型号。支持<br>中文、英文字母、数字和下划线,长度限制4~30,一个中文汉字算2位。                                                                                                    |
| 所属分类 | <ul> <li>选择品类,为该产品定义物模型。</li> <li>可选择为:</li> <li>自定义品类:需根据实际需要,定义产品功能。</li> <li>任一既有功能模板。选择任一上云IoT管理系统预定义的品类,快速完成产品的功能定义。选择产品模板后,您可以在该模板基础上,编辑、修改、新增功能。</li> <li>上云IoT管理系统提供多种品类,并为对应产品预定义了相关功能。如您选择智能城市 &gt; 能源管理 &gt; 电表设备类型模板中,已预定义用电量、电压、电流、总累积量等电表标准功能。</li> </ul> |
| 节点类型 | <ul> <li>产品下设备的类型。</li> <li>设备:指不能挂载子设备的设备。这种设备可以直连上云IoT管理系统,也可以作为网关的子设备连接上云IoT管理系统</li> <li>网关:指可以挂载子设备的直连设备。网关具有子设备管理模块,可以维持子设备的拓扑关系,并且将拓扑关系同步到上云IoT云端。</li> <li>网关与子设备的关系,请参见网关与子设备。</li> </ul>                                                                      |

| 参数         | 描述                                                                                                    |
|------------|----------------------------------------------------------------------------------------------------|
| 是否接入网<br>关 | 当节点类型为 <b>设备</b> 时出现的参数。表示该产品下的设备是否会接入网关设备,成<br>为网关设备的子设备。<br>• 是:接入网关。需在 <b>连网与数据</b> 下,选择接入网关协议。<br>• <b>否</b> :不接入网关。需在 <b>连网与数据</b> 下,选择连网方式。                                                                    |
| 接入网关协<br>议 | 当 <b>是否接入网关</b> 选择为 <b>是</b> 时出现的参数。表示该产品下设备作为子设备与网关的<br>通讯协议类型。<br>• Modbus-RTU:子设备和网关之间是的通讯协议是 Modbus-RTU。<br>• Modbus-TCP:子设备和网关之间是的通讯协议是 Modbus-TCP。<br>• Hostlink-Fins:子设备和网关之间是的通讯协议是欧姆龙Hostlink协议 Fins<br>模式。 |
| 连网方式       | <ul> <li>当是否接入网关选择为否时出现的参数。设备连网方式:</li> <li>WiFi</li> <li>蜂窝(2G/3G/4G)</li> <li>以太网</li> <li>LoRaWAN</li> <li>其他</li> </ul>                                                                                          |
| 数据格式       | <ul> <li>设备上下行的数据格式。</li> <li>ICA标准数据格式:是上云IoT管理系统高级版为开发者提供的设备与上云IoT云端的数据交换协议,采用 JSON 格式。</li> <li>透传/自定义:如果您希望使用自定义的串口数据格式,可以选择为透传/自定义。</li> </ul>                                                                  |
| 产品描述       | 可输入文字,用来描述产品信息。字数限制为100。                                                                                                    |

产品创建成功后,页面自动跳转回**产品列表**页面。

# 产品列表

在产品列表中,单击该产品的**详情**按钮,查看产品详情

| ᢙ 上云IoT管理系统 | -                                                                 |                                                 |                                  |                                             |                                       |                      |                            | 8/* G 136****6866 |
|-------------|-------------------------------------------------------------------|-------------------------------------------------|----------------------------------|---------------------------------------------|---------------------------------------|----------------------|----------------------------|-------------------|
| III lof ・   | 部页 / 产品管理<br>产品管理<br>产品设备的集合,通常指一<br>三元维与个产品品属性,因<br>诸和指指可选属性、服务、 | 相具有相同功能的设备。物研<br>汤、草件三个组度描述。产品<br>著件,也可以选择为自己的户 | 揭平台为每个产品<br>会自著行业关档具<br>品质加自定义的属 | ·派发全员进一的P<br>(有的 <b>属性、服务</b> 、<br>性、服务、事件。 | roductKey,每个产品下可以有多<br>專件。如订加自动排布完定面付 | 个设备。<br>1,所有的地联网设备都1 | 序有 post 《上颅 服性胞胞》和 set 《说道 | 【属性器能(服务。用户可以应行   |
|             | 产品列表                                                              |                                                 |                                  |                                             |                                       |                      |                            | R H CIE/A         |
|             | £86                                                               | ProductKey                                      | 设备数                              | <b>#</b> 2                                  | 协议类型                                  | 發展方式                 | 创建时间                       | 操作                |
|             | Maxa同类                                                            | atwittend                                       | 1                                | <b>R</b> .R.                                |                                       | ETHERNET             | 2019-06-11 17:16:34        | in an antice      |
|             | 1001128/1246                                                      | alqivHTtrtf                                     | 1                                | 228                                         | Modbus, RTU                           |                      | 2019-06-08 10:25:11        | 1910 800          |
|             | 超初控制器。局关                                                          | a1JtQj7syLJ                                     | 1                                | IRK.                                        |                                       | ETHERNET             | 2019-05-08 10:20:11        | 1210 0 000        |
|             | 温显夜直测                                                             | a1U5ZR7QwZB                                     | 1                                | -                                           | Nedbus_RTU                            | -                    | 2019-04-24 11:30:23        | 1210 2018         |
|             |                                                                   |                                                 |                                  |                                             |                                       |                      |                            | < 1 >             |
|             |                                                                   |                                                 |                                  |                                             |                                       |                      |                            |                   |
|             |                                                                   |                                                 |                                  | Copyrig                                     | n ⑥ 2019, 深圳市暫選信息科社                   | 有限公司                 |                            |                   |

# 产品详情

### 产品模型(物模型)

在产品详情页面点击"产品模型"标签,则可以看到当前产品的"产品模型",产品模型包括:属性、服务、 事件这三个部分,即三元组。

这里的产品模型也即物模型,详细说明请参见"物模型"

| 🕝 上云IoT管理系统 | =                                                                                                    |                                |                                                              |             | €P 136****6666  |
|-------------|----------------------------------------------------------------------------------------------------|--------------------------------|--------------------------------------------------------------|-------------|-----------------|
|             | 首次 / 产品管理 / 产品择情<br>Moxa開关<br>产品kerg: a1Wrf8TGPd<br>产品分型: 自定文品类<br>同关体议: -<br>如硼制间: 2019-05-11 17:16:34<br>者注: 測试用关 |                                | 产品秘報:***** Q<br>数据格式:ICA 标准模型<br>联网方式:ETHERNET<br>協备数:1 企会教報 |             | 主主 創建設备 ~ C NUN |
|             | 产品模型 中口道道     回 属性                                                                                                  | 规则引擎<br>2) 季府                  | 47                                                           | 24#20       | 80              |
|             | 系统信息<br>网头版本                                                                                                    | system_info<br>gateway_version | Frid                                                         | STRING      | R.St. ROP       |
|             | CPUP/628                                                                                                    | 關性統況<br>opu_core_number        | धेम<br>हास                                                   | 数据内型<br>INT | 統作<br>第2月 - 第1日 |
|             | CPU使用率<br>内存信息                                                                                                    | cbs_usage                      | 19                                                           | DOUBLE      | EN HA           |

# 规则引擎

这里的规则引擎指对收集的数据需要进行一定的预处理或预警时,对数据计算规则进行配置。 规则引擎的详细说明请参见"规则引擎"

| 🏠 上云loT管理系统                           |                                                                                     | <u>⊕</u> ~ ⊘ 135****6885                 |
|---------------------------------------|-------------------------------------------------------------------------------------|------------------------------------------|
| ■ 167 ▲<br>二 产品版物<br>二 位金版明<br>二 秋号 ◆ | 首直 / 产品管理 / 产品详描 <p< th=""><th>★ 存 試練設备 … ○ 第33<br/>产品状态 市品実型<br/>再集中 第4年</th></p<> | ★ 存 試練設备 … ○ 第33<br>产品状态 市品実型<br>再集中 第4年 |
|                                       | 規則<br>② III:SER.TITIAN:<br>S(Temperature) > 33<br>上作 50<br>上作 50                    | + DIMPRIM                                |
|                                       | Copyright © 2018, 原和市報通信意料技有限公司                                                     |                                          |

# 串口通道(网关结点类产品特有)

注意: 当接入设备是Modbus-RTU协议时网关才需要设置串口通道

| 🏠 上云IoT管理系统                  | Œ                                                                                                    |                                                                          |             | 81P                                  |
|------------------------------|----------------------------------------------------------------------------------------------------|--------------------------------------------------------------------------|-------------|--------------------------------------|
| E b0f へ 二 产品質句 二 注音質句 二 批号 ~ | 住口 / 产品販売 / 产品消揚<br>Moxa网美<br>产品App: a1WithTGPd<br>产品分数: 自主又品表<br>発気防欲: -<br>創業財務: 2019-06-11 17:16:34<br>査注: 面証明美<br>产品模型 車口通道 現時引擎 | 产品被销:***** Q,<br>数据格式:ICA 标准模型<br>联网方式:ETHERNET<br>设备数:1 <del>设备性度</del> |             | 文内 約建设合 … ○ 第時<br>产品状态 下点点型<br>再集中 ■ |
|                              | 通道列表                                                                                                    |                                                                          |             | 8.0                                  |
|                              | 透道名称                                                                                                    | 传输模式                                                                     | 操作          |                                      |
|                              | ,dev(ttyM0                                                                                                    | RTU                                                                      | 22.01 81.02 |                                      |
|                              |                                                                                                    |                                                                          |             |                                      |
|                              |                                                                                                    |                                                                          |             |                                      |
|                              |                                                                                                    |                                                                          |             |                                      |
|                              |                                                                                                    | Copyright (© 2018, 2017年2月1日年4月                                          | 6有限公司       |                                      |

点击"通道列表"标签右上角的"添加"按钮,弹出如下对话框。

| ↓ 上云IoT管理系统 | ⊒                                                                  | 设置 Modbus-RTU 串口通道                                                | ×            | RP (2) 136****6666                    |
|-------------|--------------------------------------------------------------------|-------------------------------------------------------------------|--------------|---------------------------------------|
| = 107 ×     | 日文(产品管理(产品管理)<br>Moxa <b>同关</b><br>产品key: a1WHST6Pd<br>产品分表: 自定文品表 | 功能基本信息<br>* 通道名: [ 1918入送道名印                                      |              | ス-6 1881没名 〇 1815<br>ク品のの アムスロ<br>府本中 |
| - 84 -      | 開発的は:-<br>創創的後:2019-05-11 17/16:34<br>音注:前に開発<br>作品現型<br>単位調道      | <ul> <li>申口名: 请输入子设备连接对应申口</li> <li>送转事:</li> <li>鼓躍位:</li> </ul> |              |                                       |
|             | 83718<br>8355                                                      | - 税验位:<br>- 勞止位:                                                  | v<br>v       |                                       |
|             | (dewthyARD                                                         |                                                                   | 23 <b>40</b> |                                       |
|             |                                                                    |                                                                   |              |                                       |
|             |                                                                    |                                                                   |              |                                       |

| 参数   | 描述                                       |
|------|------------------------------------------|
| 通道名称 | 需在网关维度具有唯一性。                             |
| 选择串口 | 如/dev/ttyUSB0、/dev/ttyUSB1。              |
| 波特率  | 4800/9600/14400/19200/38400/57600/115200 |
| 数据位  | 支持 8 位                                   |
| 校验位  | <b>无校验、奇校验、偶校验</b> 三种。                   |
| 停止位  | 停止位 <b>1</b> 或2                          |

### 发布产品

在产品的详情页中,单击**发布**按钮,发布产品。

发布前需确认:产品各项信息已设置完成、设备开发调试工作已完成、产品已具备上线发布条件。 产品发布后,产品状态变为**已发布**,此时产品信息仅支持查看不支持修改和删除操作。已发布的产品支持 **撤销发布**。

| 🏠 上云loT管理系统                                     | ē                                                                                                    |                                        |                                                               |                          | <b>8</b> ₽ 🐼 136****6666               |
|-------------------------------------------------|----------------------------------------------------------------------------------------------------|----------------------------------------|---------------------------------------------------------------|--------------------------|----------------------------------------|
| E bif ・<br>二 アム世界<br>二 没有世界<br>二 没有世界<br>二 新年 ・ | 前页 / 产品管理 / 产品対格<br><b>Moxa网关</b><br>产品key: a1WrffT6Pd<br>产品分表: 自定文品表<br>用天地次: -<br>領理封病: 2019-06-11 17:16:34<br>産油: 測述明炎 |                                        | 产品細胞 ***** Q<br>酸脂粘定 ICA 物面限型<br>瞬間方式 ETHERNET<br>设备数:1 GABBT |                          | 255 部議後者 … C 周新<br>产品状态 平点失数<br>开気中 解死 |
|                                                 | <u>产品構築</u> 中口道道<br>日 第位 ダ 服务<br>一 取込分組<br>属性名                                                                            | 22時1年<br>立 専件<br>属性細切                  | 使写                                                            | 教選关型                     | 20 KG<br>14 KG                         |
|                                                 | 系统信息<br>同天后本<br>CPU信息<br>属性名<br>(1)<br>(1)<br>(1)<br>(1)<br>(1)<br>(1)<br>(1)<br>(1)<br>(1)<br>(1)                        | system_into<br>gateway_version<br>属性時识 | 88<br>88<br>47                                                | STRING<br>STRING<br>数据类型 | 22.51 B000                             |
|                                                 | CPU进用率<br>CPU进用率<br>内存信息                                                                                                  | opuluse06                              |                                                               | DOUBLE                   | 228   1919<br>229   1919               |

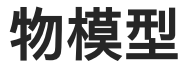

### 概述

物模型指将物理空间中的实体数字化,并在上云IoT云端构建该实体的数据模型。在上云IoT管理系统中, 定义物模型即定义产品功能。完成功能定义后,系统将自动生成该产品的物模型。物模型描述产品是什 么,能做什么,可以对外提供哪些服务。

物模型。它是物理空间中的实体,如传感器、车载装置、楼宇、工厂等在上云IoT云端的数字化表示,从属性、服务和事件三个维度,分别描述了该实体是什么,能做什么,可以对外提供哪些信息。定义了这三个 维度,即完成了产品功能的定义。

物模型将产品功能类型分为三类:属性、服务、和事件。定义了这三类功能,即完成了物模型的定义。

| ᢙ 上云IoT管理系统          | =                                                                       |                 |                                                                   |        | 8/P                |
|----------------------|-------------------------------------------------------------------------|-----------------|-------------------------------------------------------------------|--------|--------------------|
| = foi • •            | ■页 / 作品管理 / 作品体情<br>Moxa <b>网关</b>                                      |                 |                                                                   |        | 支有 15度後者 … ○ 第555  |
| = 296世現<br>= 184 · · | 产品key: a1WrHT6Pd<br>产品分算: 自立交品员<br>网关协议: -<br>创建助命: 2019-05-11 17:16:34 | 4               | 产品経験: ***** Q.<br>数据格式: ICA 相思視型<br>範囲方式: ETHERNET<br>设备数: 1 g&新聞 |        | 产品状況 下点水型<br>  日本1 |
|                      | <b>音注:</b> 测试网关                                                         | 30.01 S 198     |                                                                   |        |                    |
|                      |                                                                         |                 |                                                                   |        | 88                 |
|                      | 属性名                                                                     | 属性标识            | 读写                                                                | 数据类型   | 18/17              |
|                      | 系统信息                                                                    | system_info     | <b>218</b>                                                        | STRING | 2.H   8.B          |
|                      | 网先版本                                                                    | gateway;yersion | 94                                                                | STRING | R.F. BIR           |
|                      | CPU信息<br>開始名                                                            | 關性标识            | 建可                                                                | 助振井型   | 1815               |
|                      | CPU内核設備                                                                 | cpu_core_number | Rø                                                                | INT    | R.81   800         |
|                      | CPU使用率                                                                  | cpu_usage       | R#                                                                | DOUBLE | 2.31 0.00          |

| 功能类型             | 说明                                                                                        |
|------------------|-------------------------------------------------------------------------------------------|
| 属性<br>(Property) | 一般用于描述设备运行时的状态,如环境监测设备所读取的当前环境温度<br>等。属性支持 GET 和 SET 请求方式。应用系统可发起对属性的读取和设<br>置请求。         |
| 服务(Service)      | 设备可被外部调用的能力或方法,可设置输入参数和输出参数。相比于属<br>性,服务可通过一条指令实现更复杂的业务逻辑,如执行某项特定的任务。                     |
| 事件 (Event)       | 设备运行时的事件。事件一般包含需要被外部感知和处理的通知信息,可包<br>含多个输出参数。如,某项任务完成的信息,或者设备发生故障或告警时的<br>温度等,事件可以被订阅和推送。 |

### 新增物模型

在产品详情页面的**产品模型**标签页面右上角点击"添加"按钮

### 添加属性

在**添加模型**页面,选择功能类型为**属性**。设置参数完成后,单击**确认**。

| 🏠 上云IoT管理系统                                                | <b>3</b>                                                                                                    | 添加根型 × 单位 136****6666                                                                       |
|------------------------------------------------------------|----------------------------------------------------------------------------------------------------|---------------------------------------------------------------------------------------------|
| = lor *<br>= 65.5<br>= P24899<br>= 05.6 939<br>= 5500000 * | <ul> <li>第二、「二品幣用」「二品幣情</li> <li>Modbus-RTU设备(漢宗)</li> <li>「高Awy: HyYERHINTEE</li> <li>「二品分表:日本文品系</li> <li>同大物法: Modbus, RTU</li> <li>回想時間: 2019-06-26 10-36-11</li> <li>第12: Modbus-RTU设备(派示用)</li> </ul> | 功能基本信息<br>双度 服务 単件<br>・ 功能电位: 添加入功能名称<br>・ 毎33件①: 清加入标名称                                    |
| - 119 -                                                    |                                                                                                    | 150g : ill-0/10                                                                             |
|                                                            | E 112 / 68                                                                                                    | <ul> <li>* 開展共型: DOUBLE(商用使序点型)</li> <li>* 聯進民團: 前端入最小信 - 商端入最大信</li> <li>* 単位: </li> </ul> |
|                                                            | _                                                                                                    | <ul> <li>数期構成で: 単位入気症構成</li> <li>・波写英型: ● 位写 ○ 只信</li> </ul>                                |
|                                                            |                                                                                                    | * 55x8 : 1898. A 563.6                                                                      |
|                                                            |                                                                                                    | →長端が規模区<br>取消 <del>保存</del>                                                                 |
|                                                            |                                                                                                    | Copyright (\$12019; Will P Will Will P Will D                                               |

#### 标准属性

| 参数   | 描述                                                                                                    |
|------|----------------------------------------------------------------------------------------------------|
| 功能名称 | 属性的名称,如用电量。同一产品下功能名称不能重复。<br>支持中文、大小写字母、数字、短划线和下划线,且必须以中文、英文或数字<br>开头,不超过30个字符。                                                                                    |
| 标识符  | 属性唯一标识符,在产品中具有唯一性。作为设备上报该属性数据的 Key,上<br>云IoT云端根据该标识符校验是否接收数据。可包含英文、数字、下划线,长度<br>不超过50个字符,如 PowerComsuption。<br><b>说明</b> 不能用以下系统保留参数作为标识符:set、get、post、time、value。 |

| 参数   | 描述                                                                                                    |
|------|----------------------------------------------------------------------------------------------------|
| 标签   | 即用户自己定义的标签,标签可用于属性分组。如果用户还没有添加过任何标<br>签则此处没有数据。已经添加过的标签则可在此处进行选择。                                                                                                    |
| 数据类型 | <ul> <li>int:整型。需定义取值范围、步长和单位符号。</li> <li>double:双精度浮点型。需定义取值范围、步长和单位符号。</li> <li>enum:枚举型。定义枚举项的参数值和参数描述,如 1-加热模式、2-制<br/>冷模式。</li> <li>bool:布尔型。采用 0 或 1 来定义布尔值,如 0-关、1-开。</li> <li>string:字符串。需定义字符串的数据长度,最长支持 2048 字节。</li> </ul> |
| 取值范围 | 即设备能读取数据的最大值与最小值。这个主要根据硬件设备说明书中进行配<br>置。                                                                                                    |
| 数据精度 | 原始数据转换为真实值的转换系数。例某温度传感器,设备读取到的原始数据<br>为235,真实温度数值为23.5,则数据精度需要填写为0.1。                                                                                                    |
| 单位   | 单位可选择为无或根据实际情况选择。                                                                                                    |
| 读写类型 | <ul><li>•读写:请求读写的方法支持 GET(获取)和 SET(设置)。</li><li>•只读:请求只读的方法仅支持 GET(获取)。</li></ul>                                                                                                    |
| 描述   | 输入文字,对该功能进行说明或备注。长度限制为100字。                                                                                                    |

#### 扩展描述

• Modbus-RTU/Modbus-TCP

| 👍 上云IoT管理系统 | а                                                      | 网络                                                     | ×          | <b>119</b> & 136****6868 |
|-------------|--------------------------------------------------------|--------------------------------------------------------|------------|--------------------------|
| 10 km ·     | an / こちかな / こらの体<br>Modbus-RTU设备(資示用                   | 新描扩展描述                                                 | ×          | <u>ka</u> 11208 - Oan    |
| = /*#¥8     | 产品key: HyYBHHYTinE<br>产品分素: 自主文品素<br>親王持位: Modbus: RTU | 扩展描述                                                   |            | PANA TAAU<br>HEF         |
| - 839.61    | 包建时间: 2018-06-26 10:25:11<br>象注: Modeus-RTU设备(展示用)     | <ul> <li>操作表型:</li> <li>者容器地址②: 0x 言法人亦存然地址</li> </ul> |            |                          |
| 18 18 N     | RM18                                                   | 16团制地址.0000-FFFF<br>•读取数量: 1                           |            |                          |
|             |                                                        |                                                        | R 10 66 17 |                          |
|             |                                                        | * #f2:                                                 | ÷          |                          |
|             |                                                        | * #######D: (###>.#################################    |            |                          |
|             |                                                        | * 读写类型: 🛞 读写                                           |            |                          |
|             |                                                        | * <b>1812</b> : 10.161.05                              |            |                          |
|             |                                                        | +新地扩展推进                                                |            |                          |
|             |                                                        |                                                        | 取用 保存      |                          |
|             |                                                        |                                                        |            |                          |

| 参数    | 描述                            |
|-------|-------------------------------|
| 操作类型  | READ_COILS(0x01)              |
|       | READ_DISCRETE_INPUTS(0x02)    |
|       | READ_HOLDING_REGISTERS(0x03)  |
|       | READ_INPUT_REGISTERS(0x04)    |
|       | WRITE_SINGLE_COIL(0x05)       |
|       | WRITE_SINGLE_REGISTER(0x06)   |
| 寄存器地址 | 十六进制,范围是0x0000~0xFFFF。例如,0001 |
| 读取数量  | 读取数据长度                        |

• Hostlink协议Fins模式

| Ξ                                                                                      | 添加模型 ×                                                                  | <b>8</b> P <b>4</b> |
|----------------------------------------------------------------------------------------|-------------------------------------------------------------------------|---------------------|
| 首页/产品管理/产品详情<br>Hostlink-Fins设备演示                                                      | 新增扩展描述                                                                  | 发布 创建设备 …           |
| 产品key: SgdymVvFzmPn<br>产品分类: 自定义品类<br>阿美协议: Hostlink_Fins<br>创建时间: 2019-06-26 11:19:37 | <b>扩展描述</b><br>* 猶令码: READ(读) 、                                         | 产品状态<br>开发中         |
| 書注: Hostlink-Fins说备演示                                                                  | *区域:                                                                    |                     |
| 产品模型 规则引擎                                                                              | <ul> <li>▲内存地址: 0x 调输入内存地址</li> <li>十六进制地址格式: 0000.00 或 0000</li> </ul> |                     |
| ·····································                                                  | *读取类型: Word >>                                                          |                     |
|                                                                                        | ★长館②: 请输入误取寄存器的数量                                                       |                     |
|                                                                                        | 取油。保存                                                                   |                     |
|                                                                                        | * 读写类型: 🛞 读写 🔵 只读                                                       |                     |
|                                                                                        | * 闊迷: 调输入描述                                                             |                     |
|                                                                                        | +新编》"跟描述                                                                |                     |
|                                                                                        | 取消 保存                                                                   |                     |

| 参数   | 描述                                                                                                    |
|------|----------------------------------------------------------------------------------------------------|
| 指令码  | 表示读操作还是写操作。对应协议值:读:{0x01,0x01}写:{0x01,0x02}                                                                                                    |
| 区域   | PLC内存区域。<br>DM((byte) 0x02, (byte) 0x82),<br>CIO((byte) 0x30, (byte) 0xB0),<br>WR((byte) 0x31, (byte) 0xB1),<br>HR((byte) 0x32, (byte) 0xB2),<br>AR((byte) 0x33, (byte) 0xB3); |
| 内存地址 | 十六进制。例如: 0f5e。如果是 bit 操作,内存地址如: 0f5e.03,即表示<br>0f5e第 3 位                                                                                                    |
| 读取类型 | word/bit。字操作还是位操作(这里的bit 并非操作系统中 bit 的概念,而是欧<br>姆龙 PLC hostlink 协议对于数据操作的一种类型划分)                                                                                               |
| 长度   | 数据操作长度。当读取类型为 word 时,长度为 1,则读取2个 byte,读取类<br>型为 bit,长度为 1,则读取的就是 1 个 byte。                                                                                                    |

#### 在**添加模型**页面,选择功能类型为**服务**。设置参数完成后,单击**确认**。

| 添加模型    |       |      |    |  |     | X  |
|---------|-------|------|----|--|-----|----|
| 功能基本信息  |       |      |    |  |     |    |
| 功能类型②:  | 属性    | 服务   | 事件 |  |     |    |
| * 功能名②: | 请输入]  | 功能名称 |    |  |     |    |
| * 标识符②: | 请输入   | 标识符  |    |  |     |    |
| *调用方式②: | ● 异步  | 〇 同步 | ÷  |  |     |    |
| * 输入参数: | +新增参数 | 攻    |    |  |     |    |
| * 输出参数: | +新增参数 | 文    |    |  |     |    |
|         |       |      |    |  | 取 消 | 保存 |

点击"新增参数"弹出如下对话框

| *参数名②:  | 请输入参数名称         |   |
|---------|-----------------|---|
| *标识符②:  | 请输入标识符          |   |
| * 数据类型: | 请选择数据类型 >       |   |
| * 取值范围: | 请输入最小值 ~ 请输入最大值 |   |
| * 单位:   | 请选择单位 ~         | ] |
| * 数据精度: | 请输入数据精度         |   |

取 消 保 存

服务参数设置如下:

| 参数   | 描述                                                                                                    |
|------|----------------------------------------------------------------------------------------------------|
| 功能名称 | 服务名称。<br>支持中文、大小写字母、数字、短划线和下划线,且必须以中文、英文或数字开<br>头,不超过30个字符。                                                                  |
| 标识符  | 服务唯一标识符,在产品下具有唯一性。可包含英文、数字、和下划线,长度不超<br>过30个字符。<br><b>说明</b> 不能用以下系统保留参数作为标识符:set、get、post、time、value。                       |
| 调用方式 | <ul> <li>异步:服务为异步调用时,上云IoT云端执行调用后直接返回结果,不会等待<br/>设备的回复消息。</li> <li>同步:服务为同步调用时,上云IoT云端会等待设备回复;若设备没有回复,<br/>则调用超时。</li> </ul> |

| 参数   | 描述                                                                                                    |
|------|----------------------------------------------------------------------------------------------------|
| 输入参数 | 设置该服务的入参,可选。<br>单击 <b>新增参数</b> ,在弹窗对话框中添加服务入参。<br>当接入网关协议为OPC UA时,需设置参数索引,用于标记参数的顺序。                                                                                                    |
|      | <ul> <li>说明</li> <li>不能用以下系统保留参数作为输入参数的标识符:set、get、post、time、value。</li> <li>您可以使用某个属性作为入参,也可以自定义参数。如在定义自动喷灌服务功能时,将已定义的属性喷灌时间和喷灌量作为自动喷灌服务的入参,则调用该参数时传入这两个参数,喷灌设备将按照设定的喷灌时间和喷灌量自动进行精准灌溉。</li> <li>一个服务最多支持定义 20 个入参。</li> </ul> |
| 输出参数 | 设置该服务的出参,可选。<br>单击 <b>新增参数</b> ,在弹窗对话框中添加服务出参。                                                                                                    |
| 描述   | 输入文字,对该服务功能进行说明或备注。长度限制为100字。                                                                                                    |

### 添加事件

在**添加模型**页面,选择功能类型为**事件**。设置参数完成后,单击**确认**。

| 功能基本信息  | ļ                 |  |
|---------|-------------------|--|
| 功能类型②:  | 属性 服务 事件          |  |
| * 功能名②: | 请输入功能名称           |  |
| * 标识符②: | 请输入标识符            |  |
| *事件类型②: | ● 信息 ○ 告警 ○ 故障    |  |
| 通知方式:   | 钉钉机器人 🗸           |  |
| 通知对象:   | 请输入通知对象           |  |
|         | 钉钉群内机器人webhook 链接 |  |
| * 输出参数: | +新增参数             |  |

钉钉机器人的具体设置方式请参考钉钉帮助文档 企业微信机器人的具体设置方式请参考企业微信帮助文档

点击"新增参数"弹出如下对话框

保存

取 消

| * 参数名②: | 请输入参数名称         |  |
|---------|-----------------|--|
| * 标识符②: | 请输入标识符          |  |
| * 数据类型: | 请选择数据类型 >       |  |
| * 取值范围: | 请输入最小值 ~ 请输入最大值 |  |
| * 单位:   | 请选择单位 >         |  |
| * 数据精度: | 请输入数据精度         |  |
|         |                 |  |

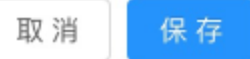

事件参数设置如下:

| 参数   | 描述                                                           |
|------|--------------------------------------------------------------|
| 功能名称 | 事件的名称。<br>支持中文、大小写字母、数字、短划线和下划线,且必须以中文、英文或数字开<br>头,不超过30个字符。 |
| 标识符  | 事件唯一标识符,在产品下具有唯一性。作为设备上报该事件数据的 Key,如<br>ErrorCode。           |
|      | <b>说明</b> 不能用以下系统保留参数作为标识符:set、get、post、time、value。          |

| 参数   | 描述                                                                                                    |
|------|----------------------------------------------------------------------------------------------------|
| 事件类型 | <ul> <li>信息:指设备上报的一般性通知,如完成某项任务等。</li> <li>告警:设备运行过程中主动上报的突发或异常情况,告警类信息,优先级高。<br/>您可以针对不同的事件类型进行业务逻辑处理和统计分析。</li> <li>故障:设备运行过程中主动上报的突发或异常情况,故障类信息,优先级高。<br/>您可以针对不同的事件类型进行业务逻辑处理和统计分析。</li> </ul> |
| 输出参数 | 该事件的出参。单击 <b>增加参数</b> ,在弹窗对话框中添加一个服务出参。您可以使用<br>某个属性作为出参,也可以自定义参数。如,将已定义的属性 <b>电压</b> 作为出参,则<br>设备上报该故障事件时,将携带当前设备的电压值,用于进一步判断故障原因。<br>当接入网关协议为OPC UA时,需设置参数索引,用于标记参数的顺序。                          |
|      | <ul> <li>说明</li> <li>不能用以下系统保留参数作为输出参数的标识符:set、get、post、time、value。</li> <li>一个事件最多支持定义50个出参。</li> </ul>                                                                                           |
| 描述   | 输入文字,对该事件功能进行说明或备注。长度限制为100字。                                                                                                    |

#### 注意

1. 所有产品在创建后会自动添加四种基础事件,此事件为系统默认事件,请勿修改这些事件。

规则异常RULE\_ERROR属性设置异常PROPERTY\_UPDATE\_ERROR运行时异常BASE\_ERROR服务调用异常INVOKE\_ERROR

- 因为短信模板需要短信运营商的审核,不能发送任意内容,所以目前只支持规则引擎触发的事件进行短 信推送。其他事件请勿配置短信推送。
- 短信推送渠道因为短信运营商及国家法规限制,单个手机号每小时可发送(即用户收到)的短信数量存在 限制,所以如果某一规则频繁触发和恢复,在超出短信限制之后会收不到短信,需要等待一小时数量限 制过后才能继续接受来自平台的短信,所以推荐使用钉钉群机器人来接收规则事件消息。
- 4. 规则引擎触发的事件,可填写 3 个规则自带环境参数:ruleName(规则名): STRING类型; currentValue(当前值): STRING 型; trigger(当前状态.): BOOL 型; time(时间): STRING 类型。

| 功能类型②:  | 属性    | 服务                  |      |   |    |
|---------|-------|---------------------|------|---|----|
|         |       |                     |      |   |    |
| *功能名②:  | 安全门警  | 警报                  |      |   |    |
|         |       |                     |      |   |    |
| * 标识符②: | AQMJB |                     |      |   |    |
| *事件类型②: | ○ 信息  | <ul><li> </li></ul> | 〇 故  | 暲 |    |
| 通知方式:   | 短信    |                     |      |   | ~  |
|         |       |                     |      |   |    |
| 通知对象:   |       | )101                | 9954 |   |    |
|         |       |                     |      |   | li |
| * 输出参数: | 规则名   | 删除                  |      |   |    |
|         | 当前值   | 删除                  |      |   |    |
|         | 状态    | 別除                  |      |   |    |
|         | +新增参数 | 攵                   |      |   |    |

#### 参数编辑

| *参数名②: 规则名            |
|-----------------------|
|                       |
| *标识符②: ruleName       |
| ★数据类型: STRING(字符串) ∨  |
| * 数据长度: 255           |
|                       |
| * 参数名②: 当前值           |
| * 标识符②: currentValue  |
| * 数据类型: STRING(字符串) V |
| * 数据长度: 255           |
|                       |
| *参数名⑦: 状态             |
| *标识符②: trigger        |
| * 数据类型: BOOL(布尔型) V   |
| * false: 已恢复          |
| * true: 已触发           |

# 规则引擎

对收集的数据需要进行一定的预处理或预警时,对数据计算规则进行配置。

### 概念介绍

一条规则包含:表达式/执行动作。规则与规则之间是独立的, 表达式:运算时数据的运算过程描述。

执行动作:如果数据符合表达式运算结果将进行的行为,如:上传、产生事件等。

#### 添加规则

Х

| 变量,运算符,&& | 符号之间注意空格分隔                       | ×  |
|-----------|----------------------------------|----|
| * 规则名称:   | 请输入规则名称,不超过 20 个字符               |    |
|           | 规则名称用于辨别规则,事件消息通知中会使用规则名称        |    |
| * 表达式:    | 例:\${temp} > 90 && \${rh} >=70.5 |    |
|           | 表达式运算结果为 true 的数据将会触发执行动作        |    |
| * 模式:     | 有状态 无状态                          |    |
|           | 数据过滤性质的规则需要配置成"无状态"模式            |    |
| 执行动作:     | □ 上传 □ 事件                        |    |
|           | ② 帮助 取 消 📴 🕼                     | 呆存 |
|           |                                  |    |

# 快速入门

\${温度} >= 24.6 && \${湿度} >= 71.8

• 变量:

\${}符号包裹的为表达式中的变量,产品模型中定义的属性标识符可以选择作为变量,在编辑框中输入'\$'符号将会自动提示可选变量,选择对应属性确定即可。

• &&:

表示'并且'的意思, 当需要多个属性同时满足条件才执行动作时, 可以使用&&符号将运算式连接。上述示例即表示"当温度大于等于 24.6 摄氏度并且湿度大于等于 71.8% 时满足条件"。

运算符:
 数据计算的逻辑运算符,详细运算符见文末附表。

### 事件上报效果示例(短信和钉钉群)

<

10692474022025635530 >

10:19

4.2"}

6月10日周-10:10

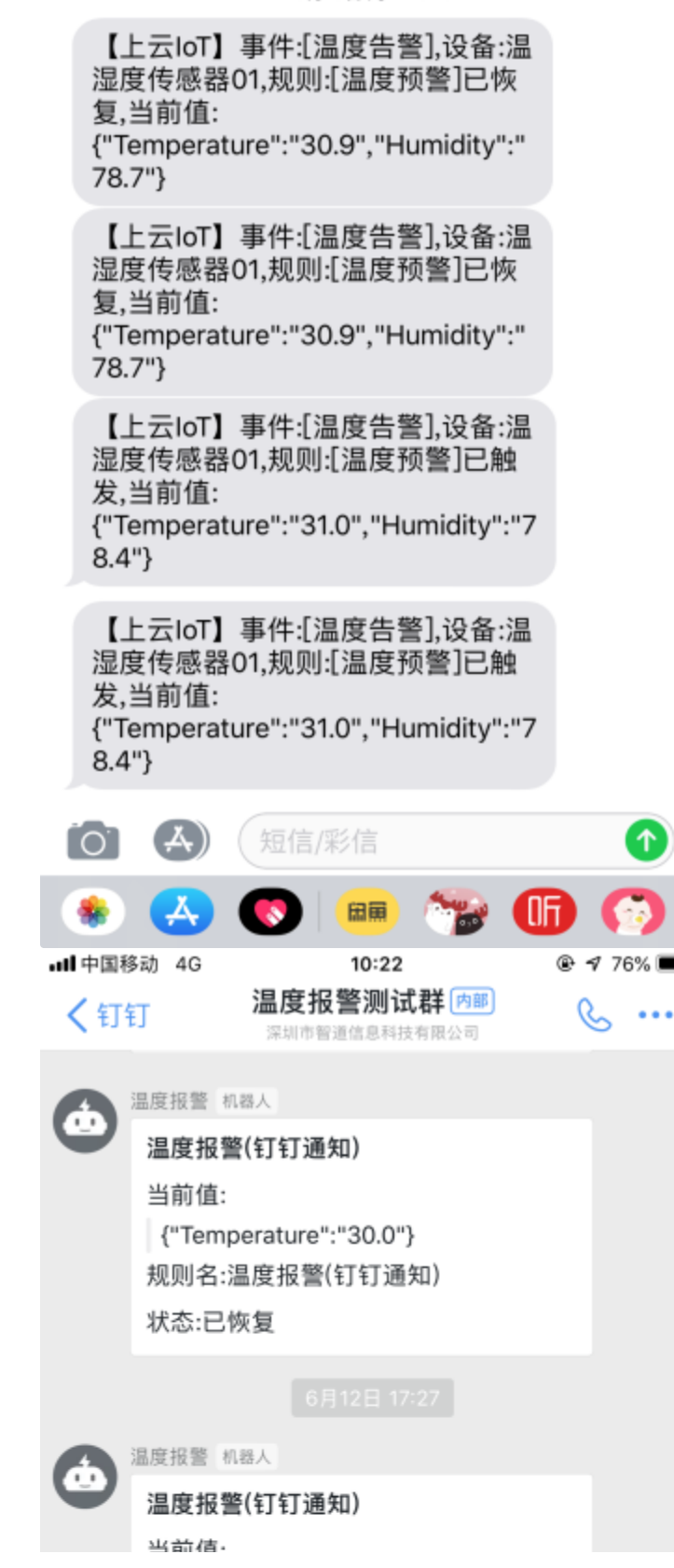

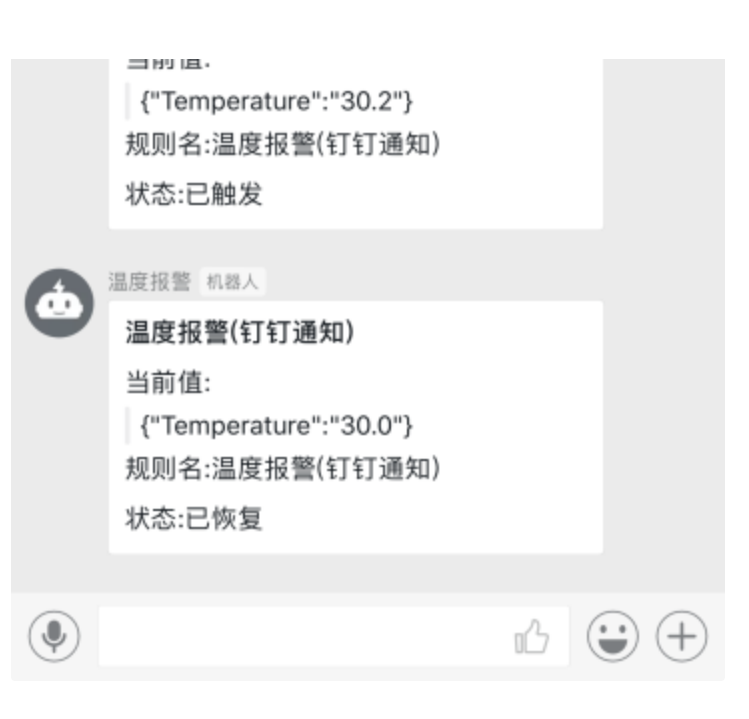

### 最佳实践

#### 数据流逻辑

当产品没有配置任何规则时,默认会将所有采集到的数据全量上传至上云IoT云端。当产品配置规则后,数 据流将按照规则进行流转。

产品 A.

• 场景一:

规则: 温度告警, 表达式: 温度大于 80 摄氏度。执行动作: 事件。 实际效果: 产品 A 采集到的数据全部不会上传上云IoT云端, 当数据温度超过 80 摄氏度时, 会产生一 个温度告警事件。

场景二:

规则一: 温度告警, 表达式: 温度大于 80 摄氏度。模式: 状态保持(默认)。执行动作: 事件。 规则二: 温度数据过滤, 表达式: 温度大于 80 摄氏度。模式: 无状态。执行动作: 上传。 实际效果: 产品 A 采集的到的数据, 当温度超过 80 摄氏度时, 产生一个温度告警事件, 超过 80 摄 氏度的数据上传至上云IoT云端。(如果希望不超过 80 的才上传, 将表达式逻辑反向即可)。

#### 数据全量上传

**注意**:如果希望存在规则的同时且全量上传采集数据(配置了规则,数据流逻辑就会按照规则运转,不再默 认上传),需要单独配置一条"全匹配"规则,该条规则不能重复,重复的规则会导致数据重复的上传,如 图。

| 变量,运算符,&& | 符号之间注意空格分隔                | ×          |  |  |  |  |
|-----------|---------------------------|------------|--|--|--|--|
| * 规则名称:   | * 规则名称: 全量上传              |            |  |  |  |  |
|           | 规则名称用于辨别规则,事件消息通知中会使用规则名称 |            |  |  |  |  |
| * 表达式:    | *                         |            |  |  |  |  |
|           | 表达式运算结果为 true 的数据将会触发执行动作 |            |  |  |  |  |
| * 模式:     | 有状态 无状态                   |            |  |  |  |  |
|           | 数据过滤性质的规则需要配置成"无状态"模式     |            |  |  |  |  |
| 执行动作:     | ✔ 上传 □ 事件                 |            |  |  |  |  |
|           | ② 帮助 取 消 展開               | 呆存<br>希息科技 |  |  |  |  |
|           |                           |            |  |  |  |  |

### 工作模式

规则存在"状态保持"与"无状态"两种工作模式。

- 状态保持: 即规则在执行时会记录上一次计算结果的状态(表达式运算结果为真或为假)。
- 无状态:规则在执行时不会记录上一次计算结果,每一条数据的结算结果和处理均为独立的。

#### 场景一

温度告警, 表达式: 温度大于 80 摄氏度。模式: 状态保持(默认)。执行动作: 事件。

数据1:75℃ -> 数据2: 81℃ -> 数据 3: 85℃ -> 数据 4: 85℃ -> 数据 5: 77℃

29

Х

实际效果:

当第一个数据采集到为75℃时,正常,忽略。数据2计算结果为true,执行动作:发送"温度告警"事件。 此时该规则的状态变更为"已触发",数据3结果为true,但由于规则为"已触发"状态,所以数据3并不会再 次发送告警事件。当到达采集到数据5时,计算结果为false,发送"温度恢复"事件,规则自动变更为"未触 发"状态。

#### 场景二

温度告警, 表达式: 温度大于 80 摄氏度。模式: 无状态。执行动作: 事件。

数据1:75℃ -> 数据2: 81℃ -> 数据 3: 85℃ -> 数据 4: 85℃ -> 数据 5: 77℃

实际效果:

当第一个数据采集到为75℃时,正常,忽略。数据2计算结果为true,发送"温度告警"事件。数据3计算结 果为true,由于模式为"无状态"模式,所以此时依然会发送新的一条"温度告警"事件,直到数据5计算结 果为 false,事件将停止发送。无状态模式即只要数据计算结果为真就执行规则动作。

# 实际场景中,数据过滤性质的规则需要配置成"无状态"模式,如"温度超过80℃的数据上传上云IoT云端";连续性数据告警性质的规则可以使用默认"状态保持"模式,如上述场景一。

#### 规则继承

- 为产品配置相应的规则逻辑,产品下新建设备将自动继承产品的所有规则,每个设备的规则逻辑独立互 不干扰,某个单独的设备需要在原基础上修改特定规则,单独修改即可,不会对产品或其他设备的规则 造成干扰。
- 如果产品的规则引擎配置发生的变化,已有设备不会同步规则的变化,新创建的设备将会自动继承新的规则。
- 目前规则引擎只对类型为"设备"的产品有效, "网关"型无法创建规则, 规则不会生效。

### 附表

#### 表达式运算符

| 运算符 | 类型 | 示例 | 描述 |
|-----|----|----|----|
|     |    |    |    |

| == ( != ) | 值比较  | \${温度} == 24.0           | 等于(不等于)          |
|-----------|------|--------------------------|------------------|
| > ( >= )  | 值比较  | \${温度} >= 24.0           | 大于(大于等于)         |
| < ( <= )  | 值比较  | \${温度} <= 24.0           | 小于(小于等于)         |
| []( ![])  | 区间范围 | \${温度} ![24.5,80.5]      | 连续区间,包含(不包<br>含) |
| {}(!{})   | 枚举   | \${温度}<br>{24.0,80,55.5} | 离散集合,存在(不存<br>在) |

# 设备管理

创建好"产品"后要做的就是创建对应的设备,与此相关的功能全部在"**loT->设备管理**"菜单中,下面分别 进行说明。

# 创建设备

用户可一次创建单个设备也可以一次批量创建多个设备。区别在于:批量创建设备的设备名是随机生成 的,因而对于人来说是不可读的。

### 创建单个设备

创建单个设备有以下两种方式

#### 从"设备列表"页创建设备

| ↓ 上云IoT管理系统                 | ⊒                                                | 创建设备                           |                              | ×        |                     | 81/P        |
|-----------------------------|--------------------------------------------------|--------------------------------|------------------------------|----------|---------------------|-------------|
| □ 107 ▲<br>= ○品目引<br>= 回日日刊 | 11日 / 96日7月<br>设备管理<br>全部 <sup>2</sup> ム - 〇 8月月 | • 所属产品:<br>• 设备名: 语给入设备名称,不大于3 | 0个中英文数字字符组成                  |          |                     |             |
| = 18.0 ~                    | - 64<br>4                                        |                                |                              | 取消 執正    |                     | • 在然说着<br>D |
|                             | 设备列表                                             |                                |                              |          |                     |             |
|                             | 286                                              | #80A                           | 节点类型                         | жa       | CORP.IN             | 84          |
|                             |                                                  |                                | -                            | RIE      | 2019-06-11 12:29:06 |             |
|                             | aRithvzo//T7ryQgL730                             | Ti MaxaRitte                   |                              | RH       |                     | 1111 1000   |
|                             | SuperControlDevice1                              | 脑神控制铁筋                         |                              | RIE      |                     |             |
|                             | cvikzo_gatoway                                   | ENIONE_RX                      | <b>6</b> 3                   | *#2      | 2019-05-08 10:30:42 | 1918   BOD  |
|                             |                                                  |                                |                              |          |                     |             |
|                             |                                                  | Co                             | oyright (8) 2019, 7781771872 | 信意料绘有限公司 |                     |             |

从"产品详情"页创建设备

| ↓ 上云IoT管理系统 | Ξ                                                                          | 创建设备              |                     | ×                     | 0.4 G 136****6866 |
|-------------|----------------------------------------------------------------------------|-------------------|---------------------|-----------------------|-------------------|
| а ыт        | 11頁(产品管理)产品は構<br>温湿度拡減<br>产品kes: a1U52R70x28                               | • 设备名: (318.A.3)  | 备名称,不大于20个中美文数字字符组成 |                       |                   |
| = 0.4 · ·   | 产品分表: 白正交点表<br>発展時位: Moston, RTU<br>低級封発: 2019-04-24 11:30:23<br>単注: 正正正正別 |                   | 设备数: 1 设备管理         | 15 M <mark>H 5</mark> | 820 <b></b>       |
|             | □ <b>※</b>                                                                 | D 84              |                     |                       | -                 |
|             | NES I                                                                      | K ME HE LER       | 87                  | 教授失型                  | 80                |
|             | 10                                                                         | telativeHurridity |                     |                       |                   |
|             |                                                                            |                   |                     |                       |                   |
|             |                                                                            |                   |                     |                       |                   |
|             |                                                                            |                   |                     |                       |                   |
|             |                                                                            |                   |                     |                       |                   |

批量创建设备

| ↓ 上云IoT管理系统                   | ē                                  | 创建设备                | 3                         | <                   | 8/ <sup>2</sup> 🙆 136****8866 |
|-------------------------------|------------------------------------|---------------------|---------------------------|---------------------|-------------------------------|
| = lof *<br>= PARR<br>= descri | 11月 / 後日新祖<br>设备管理<br>全部产品 ~ 〇〇 南新 | + 死魔/产品:<br>+ 设备数量: | V                         |                     |                               |
|                               | - 81                               | 北歐加加區區。 说著名 环日4     | 121版 — 28日3-100个<br>取用 利容 |                     | • 五州宗帝<br>D                   |
|                               | 设备列表                               |                     |                           |                     |                               |
|                               | 1286                               | <b>##</b> ***       | T.0.41 X.5                | 00189194            | 80                            |
|                               | . 328168                           | 這些使放射               |                           |                     |                               |
|                               | aRthvzdrT7nyQgL730                 | Ti Mosa開会           | an An                     |                     | 1718 802                      |
|                               | SuperControDevice1                 | 超微控制设备              | 200 (RM)                  |                     |                               |
|                               | cwkzą_gateway                      | 超数控制数。两关            | 825 R.B.                  | 2019-05-08 10:30:42 |                               |
|                               |                                    |                     |                           |                     |                               |
|                               |                                    |                     |                           |                     |                               |

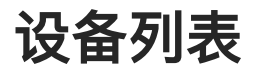

设备筛选

### 基于产品类别筛选

在设备列表页面,通过"产品下拉框"选择对应的产品,则会筛选出对应产品的设备,所下图所示。

|         | Ξ                                         |        |                              |                     | 40° 6866    |
|---------|-------------------------------------------|--------|------------------------------|---------------------|-------------|
|         | Ⅲ页 / 设备新理<br><b>设备管理</b><br>Maca硐关 マ ○ 明新 |        |                              |                     |             |
| ≡ 184 × | - 说張他敢<br>1                               |        | • 已邀請设备<br>1                 |                     | • 在城设备<br>O |
|         | 设备列表                                      |        |                              |                     |             |
|         | - 读服名                                     | 所属产品   | 节点类型 状态                      | 包織計算                | 操作          |
|         | aRthvzdrT7nyQgL730Tl                      | Maxa限关 | as At                        | 2019-05-11 17:19-03 | SP 10 - MOR |
|         |                                           |        |                              |                     |             |
|         |                                           |        |                              |                     |             |
|         |                                           |        |                              |                     |             |
|         |                                           |        |                              |                     |             |
|         |                                           | c      | Copyright © 2019, 深圳市智道信息科任有 | 開公司                 |             |

### 基于产品类别和标签筛选

如果对应产品下的任何一个设备有创建过标签,则选择对应产品类型时会出现"选择标签"下拉框,如下图 所示。

| 🏠 上云IoT管理系统 | ⊒       |                     |                       |                |                      |              |          |                       | 136****6608                |
|-------------|---------|---------------------|-----------------------|----------------|----------------------|--------------|----------|-----------------------|----------------------------|
| = inf • •   | is<br>L | 页 / 3<br>各管<br>2333 | 26音理<br>理<br>21658日 ~ | 2章标签 ><br>全章标签 | O RIBI               |              |          |                       |                            |
| 三張号 •       |         |                     |                       | 深町<br>苏州<br>厂州 |                      | • C款活场<br>15 | 1.00<br> |                       | • 在城设备<br>O                |
|             | 121     | 新列表                 |                       |                |                      |              |          |                       | 1000100公 社里创建 <b>北里来</b> 林 |
|             |         |                     | 设备名                   |                | 所属产品                 | 节点类型         | 状态       | 包織时间                  | 操作                         |
|             |         |                     | i2snqgzn4vz           | rcbj7ufi       | 温湿度快感器               | -            | 86       | 2019-05-18 15:41:41   | 1899 - BUR                 |
|             |         |                     | gbgan3ku5z            | pB8iqrwf       | 建湿度传感器               | 86           | 85       | 2019-06-18 16:41:41   | 14-15 BUD                  |
|             |         |                     | f0wh3u67ih            | nt6p2jum       | 道信度传感器               | 88           | 88       | 2019-05-18 15:41:41   | 1219 1 1018                |
|             |         |                     | 37hhwi6025            | 5w4x9hy8       | 温湿变传感器               | 26           | 85       | 2019-06-18 15:41:41   | 54-58 I #628               |
|             |         |                     | ix3zlb5iabq2          | 20p.ztba       | 道坦度传感器               | 88           | 86       | 2019-06-18 15:41:41   | 17-17 I BUR                |
|             |         |                     | xf28f3ghao8           | Ivzf9vf1       | 温湿变快感器               | 28           | 88       | 2019-08-13 15:38:24   | i#197:图28                  |
|             |         |                     | w2ark4n1mj            | rr7vo5uje      | 道湿度仿感器               | 88           | 85       | 2019-06-13 16:38:24   | 14-19 BUD                  |
|             |         |                     | i                     |                | CHI STO NE AN HE NO. |              |          | 5515 OF 13 10 10 10 1 | 1948 - 1879                |

# 删除设备

### 单个删除设备

| ᢙ 上云IoT管理系统                     | Ξ                                    |                      |                     |            |     |                     | स्ति । 36****6866   |
|---------------------------------|--------------------------------------|----------------------|---------------------|------------|-----|---------------------|---------------------|
| = lot •<br>:: 7.259<br>= ikkens | 10月) (公告管理<br>(没备管理<br>(主が介品 マー 〇 別所 |                      | ⑦ 删除设备<br>确定删除该设备吗? |            |     |                     |                     |
| - 89 -                          |                                      | - anen<br>4          |                     | 3          |     |                     | - 0.0500倍<br>〇      |
|                                 | 设备列表                                 |                      |                     |            |     |                     | 107146 ELECTE ELECT |
|                                 |                                      | <b>设备名</b>           | 所属产品                | 节点狭型       | ĸc  | 1988/1999           | 新作                  |
|                                 |                                      | 1117/158             | 33523               |            | MH  | 2019-06-11 12:29:06 |                     |
|                                 |                                      |                      | MovaNEX             | •          | MH  |                     |                     |
|                                 |                                      | SuperControlDevice 1 | <b>建国际中心</b>        | -          | RH  |                     |                     |
|                                 |                                      |                      | 起的1230番_PC关         | <b>6</b> 2 | ABS |                     | 1418 I 2000         |
|                                 |                                      |                      |                     |            |     |                     |                     |
|                                 |                                      |                      |                     |            |     |                     |                     |

### 批量删除设备

点击设备列表左侧的复选框,可以选择多个要对要删除的设备,然后再点击"批量删除"按钮

| 🗘 上云IoT管理系统 | Ξ                                        |                      |                        |             |     |        | 8.0°         |
|-------------|------------------------------------------|----------------------|------------------------|-------------|-----|--------|--------------|
| = het *     | 11万 / 秋奈世祖<br><b>没各管理</b><br>全部产品 → ○ 即新 |                      | ⑦ 抗量制除设备<br>确定制除这些设备吗? |             |     |        |              |
| ± 84 ×      |                                          | - 12662<br>4         |                        | RZ 28 BH RA |     |        | • 在MIR新<br>0 |
|             | 设备列表                                     |                      |                        |             |     |        |              |
|             | 8                                        | 设备名                  | 所属产品                   | 9472        | ¥6  | 888110 | 30           |
|             |                                          | 2220768              | 22023                  |             | RM  |        |              |
|             |                                          | aRthvaskT7nyQgL730Ti | Mosa同关                 | -           |     |        |              |
|             |                                          |                      | AB HO HOW, HO WA       | -           | RH. |        |              |
|             |                                          | cwkzą_gateway        | amena.nx               | -           | 822 |        |              |
|             |                                          |                      |                        |             |     |        |              |
|             |                                          |                      |                        |             |     |        |              |

### 查看设备详情

设备列表中点击对应设备的"详情"链接,跳转到"设备详情"页面

# 设备详情

设备详情页面会根据设备类型的不同而展示不同的功能。这里的设备类型也对应产品类型,目前只有网关 设备普通设备(和非网关设备)两种类型。

因此,功能标签就分为通用功能和网关设备特有的功能。

### 设备基本信息

设备创建成功后,在设备详情页上方可以查看、复制设备证书信息。设备证书又名设备三元组,由设备 产 品Key、设备ID、和设备密钥组成,是设备与平台进行通信的重要身份认证,建议您妥善保管。

| 参数    | 说明                                                             |
|-------|----------------------------------------------------------------|
| 产品Key | 设备所隶属产品的Key,即上云IoT为产品颁发的全局唯一标识符。                               |
| 设备ID  | 设备在产品内的唯一标识符。设备ID与设备所属产品的产品Key组合,作为设备标<br>识,用来与上云IoT进行连接认证和通信。 |

| 参数   | 说明                            |  |  |  |  |  |
|------|-------------------------------|--|--|--|--|--|
| 设备密钥 | 为设备颁发的设备秘钥,用于认证加密。需与设备ID成对使用。 |  |  |  |  |  |

| 🏠 上云IoT管理系统                                 | Œ                                                                                  |                                                                    | 136****6666                |
|---------------------------------------------|------------------------------------------------------------------------------------|--------------------------------------------------------------------|----------------------------|
| 三 107 · · · · · · · · · · · · · · · · · · · | 首页 / 设备管理 / 设备详细<br>温湿度传感器                                                         |                                                                    |                            |
| - 2628                                      | 设备IDt uLwidYrpdiapyrg<br>设备密码: ***** Q                                             | 广部Key: 0105287Gw28 所聞产品:進速度な対                                      | 设备状态 下线时间<br>属线 2019-08-12 |
| = 88 ·                                      | 税単数2010-06-1112:22:08<br>税額対用:2019-06-1112:22:08<br>検査: 深以×→統律所整<br>適行成素 上/下紙日本 工单 | P地址: 183.39.174.175<br>激励时间: 2019-06-11 13:01:12<br>读音事件 调用记录 规则引擎 | 18-06-48                   |
|                                             | 实时状态                                                                               |                                                                    | 彩材服料 🔘                     |
|                                             | <b>温夜</b><br>52.80<br><b>税可益度 / NAH</b><br>防金調道 2019-06-12 18:00:52                | <b>温度</b><br>28.10<br><u>通気度 (*℃</u><br>历史取服 2010-08-12 18-03-62   |                            |
|                                             |                                                                                    | Copyright © 2019, 國制市藝運信意料操有商公司                                    |                            |

# 所有设备通用功能

### 运行状态

运行状态展示的从设备在获取的"产品模型(物模型)"中定义的属性的值,包括实时数据和历史数据两个部分。

#### 实时数据

| ← 上云IoT管理系统                              | -                                                                                                    |                                                                                                    | R/* G 136****6868                                       |
|------------------------------------------|----------------------------------------------------------------------------------------------------|----------------------------------------------------------------------------------------------------|---------------------------------------------------------|
| II bT A<br>I //公開時<br>II 故谷管理<br>II 版明 ~ | <ul> <li>         百页 / 设备管理 / 设备详细     </li> <li>         温湿度传感器     </li> <li>         设备密班 **** Q.     </li> <li>         党点会密班 **** Q.     </li> <li>         党点委型: 100     </li> <li>         创建时间: 2019-06-11 12:29:005     </li> <li>         報告: 原紙本 *新編構築     </li> </ul> | 产品Key: a1U5287Qw2B<br>所属产品: 2015年3月<br>戸地址: 183.39.174.175<br>激活时间: 2019-06-11 13:01:12<br>砂会事件 専用:22 1921112 | ▶ 设备控制 - ○ 和助<br>设备状态 下线时间<br>加速 2018-06-12<br>18:05:48 |
|                                          | 実时状态<br>温度<br>52.80<br>電気温度 / ViPH<br>の定面目 2019-00-12 18:00:52                                                                                                    | 道度<br>26.10<br>通民度 (*C<br>15世目 2019-06-12 18:03:52                                                            | <b>实时简新 ◯</b> ●                                         |
|                                          |                                                                                                    | Copyright ④ 2018, 医和市服菌信息科技有限公司                                                                               |                                                         |

#### 历史数据

点击数据显示方块中的"历史数据",则弹出以下历史数据对话框。点击其中的"Geom Point"则会在图中 显示具体的数据点,鼠标放到数据点上则会显示该点对应的数值。

| ᢙ 上云IoT管理系统                           | -                                                                                                    | 查看款题 ×                                                                                                | 8. <sup>44</sup> 🕼 136****6866                                                                                                    |
|---------------------------------------|----------------------------------------------------------------------------------------------------|----------------------------------------------------------------------------------------------------|----------------------------------------------------------------------------------------------------|
| 三 luf ・<br>三 产品原理<br>三 後数管理<br>三 形形 ・ | 首页 / 设备管理 / 设备<br>温湿度传感器<br>设备 ID: uLxkdYrpdiop,<br>设备密数: ***** Q,<br>节点支数: 10<br>创建封始: 2019-06-11<br>相答: 原因: *新聞<br>道行联条 上 | 時期 取以道用電記的100条记表可以道用電池菜(社)目時的設置集中(日用時有合約設備最多過目300条) 开始日期 ● 結束日期 ● ● ● ● ● ● ● ● ● ● ● ● ● ● ● ● ● ● ● | <ul> <li>伊 设备控制</li> <li>□ #38</li> <li>□ #38</li> <li>□ 日</li> <li>□ #38</li> <li>□ 日</li> <li>□ 日</li> <li< th=""></li<></ul> |
|                                       | 实时状态<br>湿度<br>(252.53)                                                                                                    | 50<br>50<br>50<br>50<br>50<br>50<br>50<br>50<br>50<br>50<br>50<br>50<br>50<br>5                       | 未対策新 <b>())</b>                                                                                                    |
|                                       |                                                                                                    | Copyright ② 2018, 深圳市解逼信意料接有限公司                                                                       |                                                                                                    |

### 设备事件

事件列表

| ↓ 上云IoT管理系统                                                                | Œ                                                          |                   |                                                                                                    |                     | 8P                                                          |
|----------------------------------------------------------------------------|------------------------------------------------------------|-------------------|----------------------------------------------------------------------------------------------------|---------------------|-------------------------------------------------------------|
| <ul> <li>■ Tot = 1</li> <li>● 計画書</li> <li>● 計画書</li> <li>● 計画書</li> </ul> | <ul> <li>(1) (1) (1) (1) (1) (1) (1) (1) (1) (1)</li></ul> | 工章 <b>设备事件</b> 週月 | <b>产設Key:</b> a1U62R7Qwi28<br>所属产品: <u>温度な治測</u><br>時地址: 183.39.174.175<br>激調时间: 2019-06-11 13:01:12<br>印记录 規則引擎 | Þ                   | 後衛校制 - 0 885<br>2255-08-12<br>第88<br>2019-08-12<br>18:05:48 |
|                                                                            | 设备事件                                                       |                   |                                                                                                    |                     | ORM                                                         |
|                                                                            | 事件类型                                                       | 事件名称              | 设备                                                                                                    | 台建时间                | 操作                                                          |
|                                                                            | 23                                                         | 运行时即律             | 温湿度传感器                                                                                                    | 2019-08-12 17:58:37 | 1949                                                        |
|                                                                            |                                                            | 温度接着(行行通知)        | 温湿度传感器                                                                                                    | 2019-08-12 17:30:03 | 94                                                          |
|                                                                            |                                                            | 温度投資(但信通知)        | 温湿度传感器                                                                                                    | 2019-06-12 17:29:13 | 17.93                                                       |
|                                                                            |                                                            | 温度报管(短信通知)        | 温湿度传感器                                                                                                    | 2019-08-12 17:28:23 | 19.00                                                       |
|                                                                            |                                                            | 進度接着(行行)通知)       | 湿湿度传感器                                                                                                    | 2019-06-12 17:27:53 | 17.00                                                       |
|                                                                            | 88                                                         | 运行时异常             | 温湿度许感器                                                                                                    | 2019-06-12 16:03:06 | 11 M                                                        |

#### 事件详情

点击"详情"进入如下事件详情页面

| ↓ 上云IoT管理系统                 | Œ                                                                                                    |                                      |                                                                                                    | 這個指最(紅紅澤和) ×                                                                                                   |  |  |
|-----------------------------|----------------------------------------------------------------------------------------------------|--------------------------------------|----------------------------------------------------------------------------------------------------|----------------------------------------------------------------------------------------------------|--|--|
| ■ 107 ▲<br>二 产品管理<br>二 社会管理 | 正五 / 12条目電 / 12条件機<br><b>通温度 传感器</b><br>後春 Dr. uLv43 <sup>10</sup> polepyng<br>後春期時 ***** Q<br>和点気証<br>11<br>1111229:06<br>松田 : 東京 - 新物味短<br>当時755 上/下独日本 工学 協会事件<br> |                                      | ▲ Aray: a1U528726w238<br>所属产品:湯度度高調<br>評物は: 183,39,174,175<br>激送時间: 2019-06-11 18:01:12<br>第四回来 規則1筆 | 概要信息     事件時间に 2019-06-12 17:30:07     设备名称: 温温度作感器     事件指误符: TemperatureAlert     存住典型:      面面     内容     ( |  |  |
|                             | 事件支型<br>[53]<br>[16]                                                                                                    | 事件名称<br>运行时异地<br>温度接受(切打通利)          | 12音<br>派遣反外终终<br>派王室外终终                                                                              | "Temperature": "30.0"<br>)<br>}                                                                                |  |  |
|                             |                                                                                                    | 進度接至0日度通知<br>進度接至0日度通知<br>進度接受(7日通知) | 2.201458<br>2.201458<br>2.201458                                                                     |                                                                                                    |  |  |
|                             |                                                                                                    | set11=3.977.05                       | 18/02/07 19/09 58                                                                                    |                                                                                                    |  |  |

### 规则引擎

新创建的设备将会自动继承在产品中设置的规则引擎,每个设备的规则逻辑独立互不干扰,某个单独的设备需要在原基础上修改特定规则,单独修改即可,不会对产品或其他设备的规则造成干扰。

如果产品的规则引擎配置发生的变化,已有设备**不会同步规则**的变化

| 🏠 上云IoT管理系统                                    | Ē                                                                                                    |                                                                             | <b>ह</b> ि 136****6666 |
|------------------------------------------------|----------------------------------------------------------------------------------------------------|-----------------------------------------------------------------------------|------------------------|
| ■ NT ・<br>= 产品管理<br>= 計集管理<br>= 計集管理<br>・<br>・ | <ul> <li>首页 / 设备管理 / 设备详循</li> <li>濃濃度传感器</li> <li>设备 ID: uLA4fWpdRapyg</li> <li>设备思想: ***** Q,</li> <li>物点或型: 06</li> <li>倒線时段: 2019-06-11 12:29/06</li> <li>樹底: 回風 * 約486室</li> </ul> | ゆ 设备控制      〇 命助       日本の志     下は利用       風水     2018-06-12       18:05:48 |                        |
|                                                | 运行状态 上/下线目志 工单 设备事件                                                                                                    | 俱带记录 <u>规则引擎</u>                                                            |                        |
|                                                | र्वे सह 10 हिल्ले स्वरूत<br>8(Temperature) > 31                                                                                                    | 🕸 এম চাইগোরের।<br>উ(Temperature) > 30                                       |                        |
|                                                | 28 60                                                                                                    |                                                                             |                        |
|                                                |                                                                                                    |                                                                             |                        |
|                                                |                                                                                                    |                                                                             |                        |
|                                                |                                                                                                    | Copyright ll 2019, 深圳市質谱信息科技有限公司                                            |                        |

### 设备控制

点击"设备详情"页面右上角的"设备控制"按钮,弹出"设备控制"对话框。

| ☆ 上云IoT管理系统                             | Ξ                                                                                             | 设备控制                              | ×                                                                                                    | <b>利</b> 戸 谷 136****6666                              |
|-----------------------------------------|-----------------------------------------------------------------------------------------------|-----------------------------------|----------------------------------------------------------------------------------------------------|-------------------------------------------------------|
| ■ 107 ▲<br>二 作品管理<br>三 206管理<br>三 206管理 | 首页 / 设会信理 /<br>SuperControl<br>设备 ID: IBV940hsz<br>设备密码: ···································· | 服务列表<br>- 基础功能<br>- 基础功能<br>- 自定文 | SET           東部:         00           編入券費            SST15-2000 番目前的,所有读曲的可通过[SST1]方证时通行中设曲的面话回信的状态 ×           中然面说出了说道           R約8時 :           R104.1A目状态 : | ● 设备控制 C 部版<br>设备状态 下述利用<br>運動 2019-05-08<br>10-40-43 |
|                                         | <b>实时状态</b><br>风机频率                                                                           | 留无政策                              | R1041見得留状気:<br>時行結果<br>同歩満町 6 秒未佳幸訓納近部以力福祉,具歩満町県在満町記录中准督执行結果、 ×                                                                                                    | 51 STR                                                |
|                                         |                                                                                               |                                   |                                                                                                    |                                                       |

服务列表里的"基础功能"对应"产品模型"中配置的"可读写"的属性,在文档框中输入要设置的值点击"执 行"按钮就可以对设备进行控制了。

而对于那种"只读"属性其值不能被改变所以不能被设置,因此对应的文档框是灰色的不可写状态。

| 🏠 上云IoT管理系统                                                   | 10                                                                                                    |                                   |                            |             | 80°                                      |
|---------------------------------------------------------------|----------------------------------------------------------------------------------------------------|-----------------------------------|----------------------------|-------------|------------------------------------------|
| ■ 107 ・<br>■ 24単数数<br>■ 24単数数<br>■ 24単数数<br>● 24単数数<br>・<br>・ | <ul> <li>() 产品管理 / 产品详慎</li> <li>超微控制设备</li> <li>产品key: a1q/vHTtrf</li> <li>产品分类: 自主火品类</li> <li>発気防災: Modbus.RTU</li> <li>金融时间: 2019-05-08 10:25:11</li> <li>香油: 総合政制设备</li> <li>产品模型</li> <li>取用引擎</li> </ul> | 产品秘研:<br>数据格式:<br>联网方式:<br>设备数: 1 | Q<br>ICA 标准模型<br>-<br>设备程程 |             | 文本 台球改善 … 〇 2006<br>产品状态 75点気型<br>序文中 第末 |
|                                                               | <ul> <li>○ 異性</li> <li>◇ 服务 立 事件</li> <li>○ 默认分信</li> <li>異性名</li> <li>风机频率</li> </ul>                                                                                                    | 属性秘密<br>PGW600                    | 47<br>(12)                 | 数据典型<br>INT | 8 to<br>847<br>925 : 839                 |
|                                                               | R104.1年期日本                                                                                                    | 0700_4<br>0700_3                  | <b>9</b> 2                 | 800L        | 2.35 8.00<br>2.35 8.00                   |
|                                                               |                                                                                                    | Copyright                         | ◎ 2019, 深圳市智道信息科研          | 有限公司        |                                          |

### 调用记录

#### 调用记录列表

| 🏠 上云IoT管理系统               | Ξ                                                                                                    |         |                                                                                               |                | -8 <i>2</i>                       | 135****68665                                  |
|---------------------------|----------------------------------------------------------------------------------------------------|---------|-----------------------------------------------------------------------------------------------|----------------|-----------------------------------|-----------------------------------------------|
| ■ bt ▲ 二 月后祭理 二 日本 二 出号 × | <ul> <li>百万 / 设备管理 / 设备译线</li> <li>aRthvzoYT7nyQgL730TI</li> <li>设备管理: aRthvzoYT7nyQgL730TI000100</li> <li>设备管理: ***** Q</li> <li>节点负型: 例本</li> <li>创建时间: 2019-06-11 17:19:03</li> <li>杨쭐: *新聞修算</li> <li>添行成本 子读者 上/下线日奉</li> </ul> | Σŵ θi   | 产品Key: a1WrHITGPd<br>所属产品: Mooa同笑<br>即他址: 183.39.174.175<br>激送时间: 2019-04-16 17:1<br>音夢件 演用记录 | 12:42<br>规则导军  | <i>।</i> ।281011<br>(281)<br>(80) | C 885<br>5 F4(25)()<br>2019-06-12<br>18/05-48 |
|                           | 调用记录                                                                                                    |         |                                                                                               |                |                                   | ORM                                           |
|                           | D                                                                                                    | 服务      | 新行进家 <b>期</b> 用的                                                                              | ю              | 完成时间                              | 95                                            |
|                           | 1905121531180212507                                                                                                    | RESTART | 2019-0                                                                                        | 26-12 15:31:18 | 2019-06-12 15:31:29               | 证明                                            |
|                           | 1906121528423222040                                                                                                    | RESTART | <b>成功</b> 2019-0                                                                              | 06-12 15-28-42 | 2019-06-12 15:28:53               | 9400                                          |
|                           | 1906121526568701589                                                                                                    | RESTART | ath 2019-0                                                                                    | 36-12 15:26:56 | 2019-06-12 15:27:08               | 详细                                            |
|                           | 190611182149585262                                                                                                    | RESTART | · 成功 2019-0                                                                                   | 08-11 18:21:49 | 2019-06-11 18:22:13               | 建築                                            |
|                           | 19061116235352818                                                                                                    | STOP    | <b>€%!6</b> 2019√                                                                             | 06-11 16-23-53 | 1970-01-01 00:00:00               | 详情                                            |
|                           | 1906111419177022281                                                                                                    | RESTART | <b>EXX</b> 2019-0                                                                             | 06-11 14:19:17 | 2019-06-11 14:19:31               | 1210                                          |

### 调用记录详情

#### 点击"详情"弹出记录详情

|                                                     | Ξ                                                                             |                            |                                     | 调用详情                                                                                                    | × |
|-----------------------------------------------------|-------------------------------------------------------------------------------|----------------------------|-------------------------------------|----------------------------------------------------------------------------------------------------|---|
| II bif ・<br>I アム安切<br>II 砂甸田田<br>II 私号 ・<br>II 私号 ・ | 百页 / 设备世現 / 设备详细<br>aRthvzoYT7nyQgL730T1<br>设备 f0: a#fmvzoHT7nyQgL730T1000100 |                            |                                     | ID: 1906121631180212607<br>执行进度: (10): 服务标记: RESTART<br>调問期间: 2019-06-1216-31:18 完成: 2019-06-1216-31:29<br>人参 |   |
|                                                     | 調用記录<br>10<br>1906121631180212507                                             | 雇务<br>RESTART              | 執行透度 適用的间<br>2019-06-1              | 通到结束<br>(<br>"nesuh": "success"<br>)                                                                          |   |
|                                                     | 1906121528423222040<br>1906121526568701589                                    | RESTART                    | 2019-06-1<br>2019-06-1              |                                                                                                    |   |
|                                                     | 190611182148985282<br>19061116235352818<br>1906111419177022281                | RESTART<br>STOP<br>RESTART | 2019-06-1<br>2019-06-1<br>2019-06-1 |                                                                                                    |   |

### 上下线日志

| ↓ 上云IoT管理系统                           | E                                                                                                    |                                                                                       | 원은 🕼 136****6666                                        |
|---------------------------------------|----------------------------------------------------------------------------------------------------|---------------------------------------------------------------------------------------|---------------------------------------------------------|
| E 107 ・<br>二 产品管理<br>三 改善管理<br>三 批号 ・ | <ul> <li>         前页 / 没条管理 / 没条律师          <b>温湿度传感器</b>          は各 ID: «LokdYingdapyng          は各密船・・・・・・ Q、          刊成実際・          「20          領職时時・2019-06-11112:29×06          横差: [深原末 ・新徳保堂          通行成本          上/下城日参          工単       </li> </ul> | 产品Key: a1U62R7Gw28<br>所属产品: 道理度定例<br>P地址: 183.39.174.175<br>激励时间: 2019-06-11 15:01:12 | ▲ 设备控制 C 2000<br>设备状态 下线印刷<br>原则 2019-06-12<br>18-05-48 |
|                                       | 上下线日志                                                                                                    |                                                                                       | O mm                                                    |
|                                       | 事件                                                                                                    | 封捐                                                                                    | 1812                                                    |
|                                       | 716                                                                                                    | 2019-06-12 18:05:48                                                                   | 183.39.174.175                                          |
|                                       | 28                                                                                                    | 2019-06-12 17-22-39                                                                   | 183.39.174.175                                          |
|                                       | Fit                                                                                                    | 2019-06-12 16:05:54                                                                   | 183.39.174.175                                          |
|                                       | 24                                                                                                    | 2019-06-12 15:31:24                                                                   | 183.39.174.175                                          |
|                                       | 716                                                                                                    | 2019-06-12 15-31:18                                                                   | 183.39.174.175                                          |
|                                       | 28                                                                                                    | 2019-06-12 15:26:48                                                                   | 183.39.174.175                                          |
|                                       | 716                                                                                                    | 2019-00-12 15:28:42                                                                   | 183.39.174.175                                          |

### 网关类设备特有功能

#### 子设备

上云IoT支持设备直连,也支持设备挂载在网关上,作为网关的子设备,由网关直连。

创建产品与设备时,需要选择节点类型,目前支持两种节点类型:设备和网关(详细说明见新建产品)。

- 设备:指不能挂载子设备的设备。设备可以直连上云IoT,也可以作为网关的子设备,由网关代理连接 联网平台。
- 网关:指可以挂载子设备的直连设备。网关可以管理子设备、可以维持与子设备的拓扑关系,并将该拓 扑关系同步到云端。

网关与子设备的拓扑关系如下图所示:

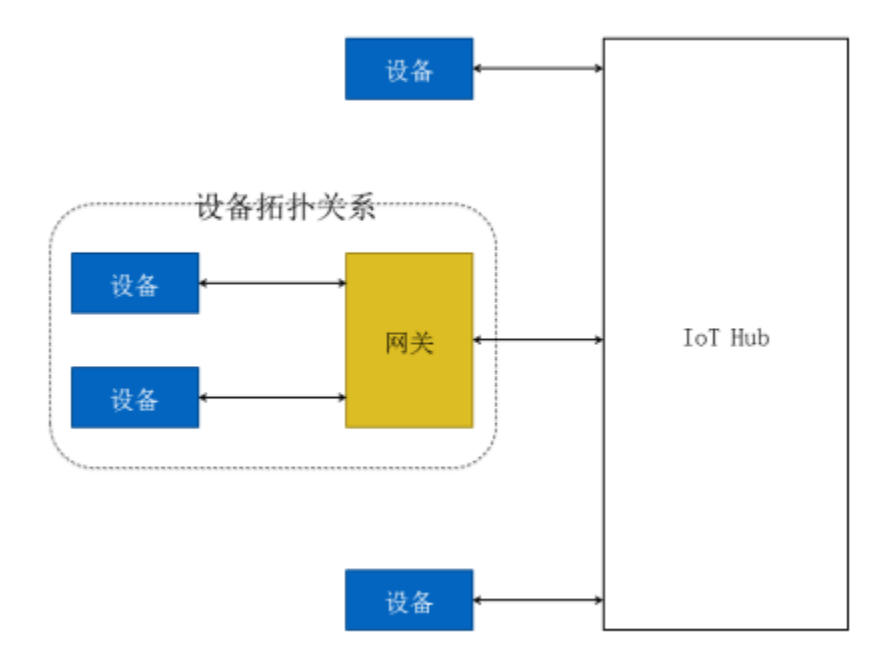

网关连接上云后,由网关将拓扑关系同步至云端,代替子设备完成设备认证、消息上传、指令接收等与平 台的通信。而子设备将由网关统一管理。

- 1. 网关可参考普通设备接入流程, 接入上云loT。
- 2. 子设备接入上云IoT有两种方式:
  - 使用一机一密的认证方式,像普通设备一样,将设备证书信息(产品Key、设备ID和设备密钥)预
     烧录到网关上,通过网关接入上云IoT。
  - 使用子设备动态注册的认证方式,在控制台打开动态注册开关,预注册子设备的设备ID。由网关代 替子设备进行注册,云端校验子设备设备ID,校验通过后,动态下发设备密钥。然后子设备通过设 备证书(产品Key、设备ID和设备密钥)接入上云IoT。

#### 添加子设备

#### 在子设备标签页点击"添加子设备", 弹出"添加子设备"对话框

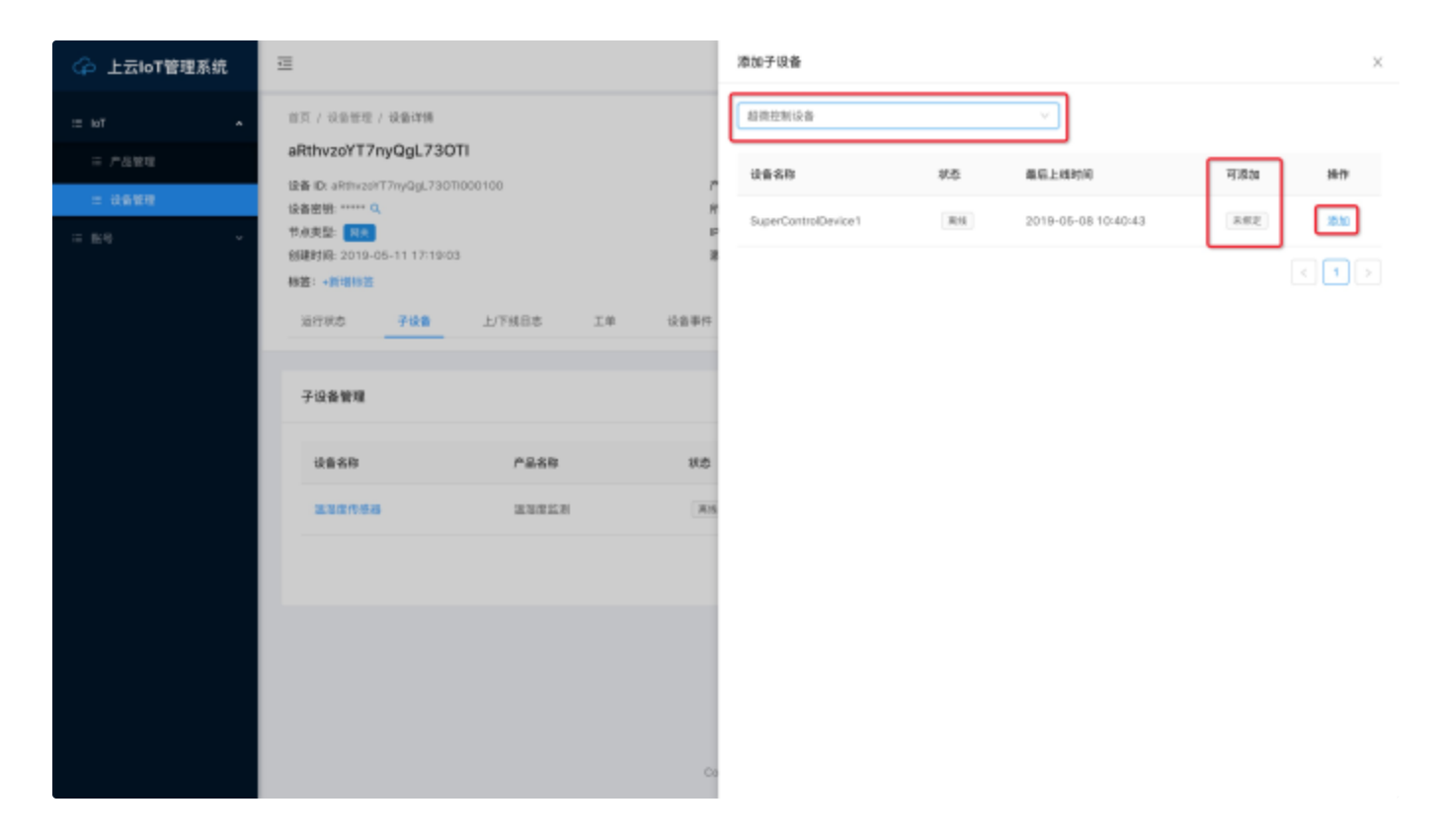

| ♀ 上云IoT管理系统      | <b>a</b>                                                                      |                 |                     | 添加子设备                                                                                                    |      |                                  |            |    |
|------------------|-------------------------------------------------------------------------------|-----------------|---------------------|----------------------------------------------------------------------------------------------------|------|----------------------------------|------------|----|
| ≕ 10T <b>*</b>   | 百五 / 包括管理 / 包括详细<br>aRthyzoYT7nyOgL7301                                       | 港拉Modbus_RT     | U子设备                | and the second second s | ×    |                                  |            |    |
| - 产品放电<br>- 设备管理 | 设备 IDt aRthworlT7nyQgL73071;<br>设备家职: Q                                       | • 通道名:          | 请选择通道者              | ~                                                                                                    | )    | ■15上15月1月<br>2019-05-08 10(40(43 | <b>120</b> | 88 |
| = 89 · ·         | 17.5(点日日: 17.15)<br>台間おり(A) 2019-06-11 17:19:02<br>特徴: 4月1日15日<br>第月1日の20 子は音 | ◆从机地址:<br>执行间隔: | 请输入子设备从机地址<br>10000 | 775                                                                                                    | ]    |                                  |            |    |
|                  | 子设备管理                                                                         |                 |                     |                                                                                                    | 8.78 |                                  |            |    |
|                  | 11 1 1 1 1 1 1 1 1 1 1 1 1 1 1 1 1 1 1                                        | <b>PES</b> 5    | the state           |                                                                                                    |      |                                  |            |    |
|                  |                                                                               |                 |                     |                                                                                                    |      |                                  |            |    |
|                  |                                                                               |                 |                     |                                                                                                    |      |                                  |            |    |
|                  |                                                                               |                 |                     |                                                                                                    |      |                                  |            |    |
|                  |                                                                               |                 | Co                  |                                                                                                    |      |                                  |            |    |

根据界面提示设置参数,然后单击保存。

| 参数   | 描述                                                               |
|------|------------------------------------------------------------------|
| 通道名  | 下拉选择配置网关类型产品的串口通道时设置好的的通道                                        |
| 从机地址 | 从机地址                                                             |
| 执行间隔 | 即网关定时读取Modbus_RTU类型设备数据的时间间隔。例如:设备成<br>1000ms表示每一间隔秒钟网关从设备读取一次数据 |

#### 更新绑定配置

点击"更新"对绑定配置进行变更

| ↓ 上云IoT管理系统                                                                        |                                                                                                    |                                            |                                          |                        |              | 8.2                  | 36 136****6666                                 |
|------------------------------------------------------------------------------------|----------------------------------------------------------------------------------------------------|--------------------------------------------|------------------------------------------|------------------------|--------------|----------------------|------------------------------------------------|
| <ul> <li>□ h07</li> <li>▲</li> <li>■ 介品報理</li> <li>■ 建晶報理</li> <li>■ 単句</li> </ul> | <ul> <li>第四 / 日奈賀塚 / 政奈賀城</li> <li>aRthvzoYT7nyQgL730T</li> <li>彼音田: aRthvzoYT7nyQgL730T</li> <li>彼音思明: ***** Q,</li> <li>形成東陸: ***** Q,</li> <li>形成東陸: ***** Q,</li> <li>形成東陸: ***** Q,</li> <li>新成東陸: ***** Q,</li> <li>新成東陸: ***** Q,</li> <li>新成東陸: ***** Q,</li> <li>新成東陸: ***** Q,</li> <li>新成東陸: ***** Q,</li> <li>新成東陸: ***** Q,</li> <li>新成東陸: ***** Q,</li> <li>新成東陸: ***** Q,</li> <li>新成東陸: ***** Q,</li> <li>新成東陸: ****** Q,</li> <li>新成東陸: ****** Q,</li> <li>新成東陸: ************************************</li></ul> | 更新Modbus_RTU<br>+ 递准名:<br>+ 从和地址:<br>执行间隔: | <b>子设备</b><br>(JarvyH1)140<br>1<br>10000 |                        | ×<br>•       | Reise<br>Refs<br>Ref | - 0 455<br>755(8734)<br>2019-06-12<br>18:05-48 |
|                                                                                    | 子设备管理                                                                                                    |                                            |                                          |                        | 12 H 12 H    |                      | <b>新加子收敛</b>                                   |
|                                                                                    | 10 ft ft ft                                                                                                    | P2.88                                      | 808                                      |                        | 重后上线时间       | 18.17                |                                                |
|                                                                                    |                                                                                                    | 23828                                      | A                                        | 16                     |              |                      |                                                |
|                                                                                    |                                                                                                    |                                            |                                          |                        |              |                      |                                                |
|                                                                                    |                                                                                                    |                                            |                                          |                        |              |                      |                                                |
|                                                                                    |                                                                                                    |                                            |                                          |                        |              |                      |                                                |
|                                                                                    |                                                                                                    |                                            |                                          | Copyright (© 2019, IRI | 的物質還信息科技有限公司 |                      |                                                |

解除绑定

| 🏠 上云IoT管理系统                            | ⊡                                                                                                    |                                        |                                                        |                                                                              | ₩p <sup>a</sup> (25 136****6666                        |
|----------------------------------------|----------------------------------------------------------------------------------------------------|----------------------------------------|--------------------------------------------------------|------------------------------------------------------------------------------|--------------------------------------------------------|
| E lof ・<br>E //品目目<br>E 接着管理<br>E 版句 ・ | 部页 / 设备管理 / 设备详细<br>aRthvzoYT7nyQgL73<br>设备 印: #RthvzoYT7nyQgL73<br>设备密號: ***** Q,<br>节点类型: 国文<br>创建封始: 2019-05-11 17:11<br>部至: •新聞参加<br>运行状态 子设备 | ROTI<br>IOTI000100<br>NO3<br>上/下线日志 工学 | 产品Key: a1<br>所属产品: M<br>PH社: 103<br>激活时间: 20<br>设备事件 章 | WYITTEPd<br>ora <b>同天</b><br>.39.174.175<br>019-04-16 17:12:42<br>UBI2录 规则引擎 | ● 设备控制 C IND<br>役品付応 下技时间<br>展示 2019-06-12<br>18-05-48 |
|                                        | 子设备管理                                                                                                    |                                        |                                                        |                                                                              | 活动于设备                                                  |
|                                        | 设备名称<br>温亚泉州等谷                                                                                                    | 产品名称<br>温湿皮监测                          | RH                                                     | 最后上线时间<br>2019-06-12 18:05:48                                                | 14作<br>更新 [#3]病定<br>( 1 )                              |
|                                        |                                                                                                    |                                        | Constitution                                           | 2010 20122220 20102200                                                       |                                                        |
|                                        |                                                                                                    |                                        | Copyright (J                                           | 2019, 2019 12 20 20 20 20 20 20 20                                           |                                                        |

重启

网关每次启动时都会从云端拉取最新的配置信息,所以重启的过程就是更新边缘计算结点配置的过程。 当进行了如下操作时,必须要对网关执行"重启"才能让操作生效。

- 新增或变更产品模型(物模型)配置,包括:属性、服务、事件
- 新增或变更产品、设备的规则引擎配置
- 网关设备新增、变更、解除子设备配置

| 🏠 上云IoT管理系统 | ≡                                                          |                                   |                                                           |                                                   | 136****6866                                                                                             |
|-------------|------------------------------------------------------------|-----------------------------------|-----------------------------------------------------------|---------------------------------------------------|----------------------------------------------------------------------------------------------------|
| II bif A    | <ul> <li>(1) (1) (1) (1) (1) (1) (1) (1) (1) (1)</li></ul> | OTI<br>01000100<br>03<br>上下城日志 工单 | 产最Key: 011<br>所属产品: Mk<br>P地址: 183.<br>激調时间: 20<br>设备事件 调 | W18T6Pd<br>000現美<br>19-04-18 17:12:42<br>用记录 规则引擎 | <ul> <li>使量控制</li> <li>PN3</li> <li>平地引向</li> <li>2018-06-12</li> <li>18-05-48</li> <li>副件升强</li> </ul> |
|             | 子设备管理                                                      |                                   |                                                           |                                                   | (約約)平(Q)商                                                                                               |
|             | 设备名称                                                       | 产品名称                              | 状态                                                        | 最后上线时间                                            | 純作                                                                                                    |
|             | 建建成作用器                                                     | 法法律监测                             | <b>A</b> /5                                               | 2019-06-12 18:06:48                               | 12.14 W10-01.2                                                                                          |
|             |                                                            |                                   |                                                           |                                                   |                                                                                                    |
|             |                                                            |                                   |                                                           |                                                   |                                                                                                    |
|             |                                                            |                                   |                                                           |                                                   |                                                                                                    |
|             |                                                            |                                   | Capyright (3)                                             | 2019, 回知市餐道信息科绘有限公司                               |                                                                                                    |

### 停机

这里的"停机"指的是关闭网关设备,并不是关闭与网关连接的子设备。

注意:停机是一个非常高危的操作,所以切记要谨慎进行。网关设备一旦停机,则只能人到网关设备旁对 其进行启动操作。

| 🏠 上云IoT管理系统                                     | Ξ                                                             |                                    |                                |                               | 변은 336****66666 |
|-------------------------------------------------|---------------------------------------------------------------|------------------------------------|--------------------------------|-------------------------------|-----------------|
| ■ 107 ▲ 二 から行き 二 から行き 二 206 日本 二 306 日本 二 506 ● | <ul> <li>(1) 2) 2) 2) 2) 2) 2) 2) 2) 2) 2) 2) 2) 2)</li></ul> | <b>停机</b><br>① 時以天用時編編編<br>田本 工单 前 | 的 关闭局如需再次启动。 集<br>2.金事件   调用记录 | ×<br>電扇開笑设备。<br>取消 確认<br>規則引擎 | ● 设备控制          |
|                                                 | 子设备管理                                                         |                                    |                                |                               | 动物子动脉           |
|                                                 | 设备名称                                                          | 产品名称                               | X.S                            | 最后上线时间                        | 38-17           |
|                                                 | 温湿度传感器                                                        | 建装度立用                              | 网络                             | 2019-06-12 18:06:48           | EN MARK         |
|                                                 |                                                               |                                    |                                |                               | < 1 >           |
|                                                 |                                                               |                                    |                                |                               |                 |
|                                                 |                                                               |                                    |                                |                               |                 |
|                                                 |                                                               |                                    | Copyright () 2019,             | 深圳市板道信息科技有限公司                 |                 |

### 固件升级

点击"设备详情页"右上角的"..."然后选择"固件升级"弹出如下对话框。

| ↓ 上云IoT管理系统                                                                                                    | 8                                                 | 图件版本    |       |           |      |             |                             | ×             |
|----------------------------------------------------------------------------------------------------|---------------------------------------------------|---------|-------|-----------|------|-------------|-----------------------------|---------------|
| ■ Tot =<br>101 =<br>101 =<br>10 | 目页 / 设备管理 / 设备律师<br>Moxa_UC8112网关01               | 2045844 | 14.92 | 进代<br>123 | 共型   | 委注<br>text  | 更新时间<br>2019-05-31 11/29/32 | 8479<br>10 10 |
| 二 产品管理<br>二 安拾管理                                                                                                    | 留备 ID: INyry4,INDLPEAX 7<br>设备密锁 ***** Q<br>节点実証: | 1.0.0   | (18)  | t2uBat    | BASE | 1.亚药 modbus | 2019-05-24 16:38:48         | NR            |
| 三 路据统计 ~                                                                                                    | 教室: +新编校室                                         |         |       |           |      |             |                             |               |
| ■ 限利 ~                                                                                                    | 107345 748 L/FHES I4 92874<br>233145              |         |       |           |      |             |                             |               |

选择需要升级到的版本点击"更新".

这时网关会从云端拉取最新的"边缘网关SDK"替换掉自己本地的SDK。

# 边缘网关操作手册

# 设备初始化

凡 linux操作系统 arm 架构的网关等硬件设备均可作为部署设备。本文以 moxa 网关为例。

#### 网络设置

#### 本地连接

moxa网关的LAN口默认IP:

LAN1:192.168.3.127

LAN2:192.168.4.127

#### 1.使用网线将电脑与网关设备连接,并将电脑的IP修改为与LAN相同网段.

例:连接LAN1

注意:若使用具有多种网络连接通道的设备请断开其他连接,即保证当前电脑只有一个网络连接(连接moxa网 关).

#### 修改电脑IP:

#### windows 7操作系统:

选择控制面板 -> 查看网络状态和任务 -> 更改适配器设置 -> 本地连接(右键属性),修改IP

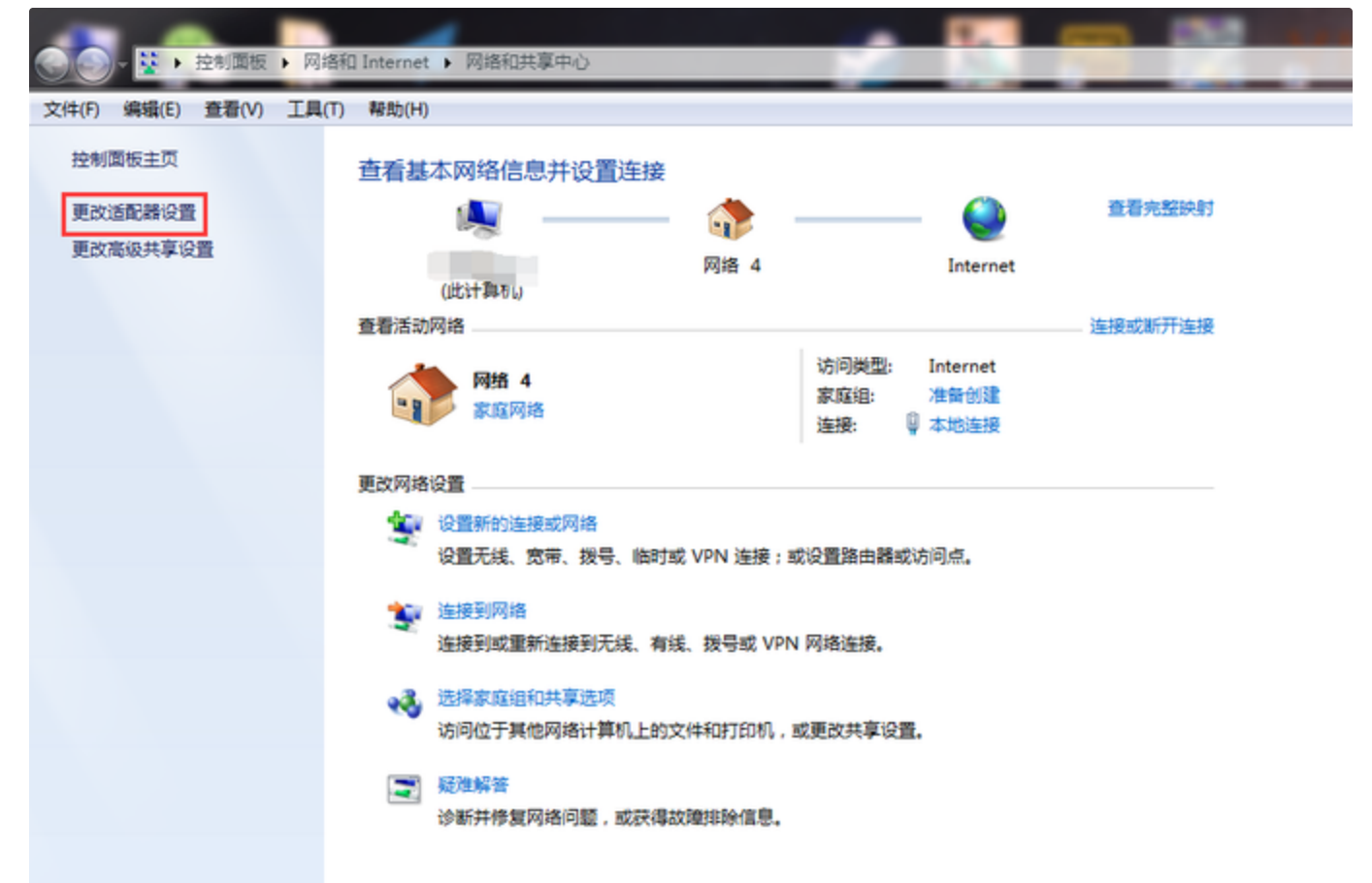

| - · · · · · · · · · · · · · · · · · · ·                                                                                                    |                                                                                                    |
|----------------------------------------------------------------------------------------------------|----------------------------------------------------------------------------------------------------|
| 文件(F) 编辑(E) 查看(V) 工具(T) 高级(N) 帮助(H)                                                                                                    |                                                                                                    |
| 组织 ▼ 禁用此网络设备 诊断这个连接 重命名此连接 查看此连接的状态                                                                                                    | 更改此连接的设置                                                                                                    |
| Atbi注接<br>Mră 4<br>Realtek PCIe GBE Family Contr     Atbickg 2<br>Mrăduktătă<br>TAD.Mindows Adapter V0<br>Atbickg 属性<br>Mră<br>建提时使用:<br>建提时使用:<br>配 Eratek PCIe GBE Family Control<br>此注接使用下列项目 @):<br>Wierosoft 网络窗户端<br>回 @ Microsoft 网络窗户端<br>回 @ S 数据包计划程序<br>回 @ S 数据包计划程序<br>回 @ S 数据包计划程序<br>回 @ Microsoft 网络的文件和打印机<br>④ ▲ Internet 协议版本 6 (TCP/IPV<br>④ ▲ Internet 协议版本 6 (TCP/IPV<br>④ ● Internet 协议版本 6 (TCP/IPV<br>④ ● Internet 协议版本 6 (TCP/IPV<br>● Internet 协议版本 6 (TCP/IPV<br>● Internet 协议版本 6 (TCP/IPV<br>● Internet 协议版本 6 (TCP/IPV<br>● Internet bold 0 (TV)<br>● Internet bold 0 (TV)<br>● Internet bold 0 (TV)<br>● Internet bold 0 (TV)<br>● Internet bold 0 (TV)<br>● Internet bold 0 (TV)<br>● Internet bold 0 (TV) | の帯连接             じ断开连接             じいれい Miniport (PPPOE)           oller                の置置(C)                 は、算             がら                 水目                 の置置(C)                 は、算             がら                 水目                 の置置(C)                 は、             で |
|                                                                                                    |                                                                                                    |
|                                                                                                    |                                                                                                    |

| 文件(F) 編編(E) 查看(V) 工具(T) 高級(N) 帮助(H)         组织 ▼ 禁用此网络设备 诊断这个连接 重命名此连接 查看此连接的状态 更改此连接的设置         ● 本地连接<br>网络 4<br>Realtek PCIe GBE Family Contr         ● 本地连接 2<br>网络 土壤         ● 本地连接 2<br>网络 土壤         ● 本地连接 2<br>网络 土壤         ● 本地连接 2<br>网络 土壤         ● 自动获得 IP 地址 0)         ◎ 使用下面的 IP 地址 0)         ◎ 使用下面的 IP 地址 0)         ◎ 使用下面的 IP 地址 0)         □ 目动获得 IP 地址 0)         ○ 使用下面的 IP 地址 0)         ○ 使用下面的 IP 地址 0)                                                                                                    |                     | 100      |                                                                                                    | 网络连接 🕨                                                                                                    | 遙和 Internet ( | 控制面板 🕨 🖡                 | - 🗹        | 3  |
|----------------------------------------------------------------------------------------------------|---------------------|----------|----------------------------------------------------------------------------------------------------|----------------------------------------------------------------------------------------------------|---------------|--------------------------|------------|----|
| 组织 ● 禁用此网络设备 诊断这个连接 重命名此连接 查看此连接的状态 更改此连接的设置<br>本地连接<br>网络 4<br>Realtek PCIe GBE Family Contr                                                                                                    |                     |          |                                                                                                    | 報助(H)                                                                                                    | (T) 高级(N)     | 查看(V) 工                  | (件(F) 编辑(B | 文件 |
| 本地连接<br>网络 4<br>Realtek PCIe GBE Family Contr<br>本地连接 2<br>网络电缆被拨出<br>TAP-Mindows Adapter V9<br>本地连接 属性<br>「阿路 共享<br>「「中午」<br>「中午」<br>「中午」<br>「「日午」<br>「日本市社研究」<br>「日本市社研究」<br>「日本市社社会」<br>「一本市社研究」<br>「日本市社研究」<br>「日本市社研究」<br>「日本市社研究」<br>「日本市社研究」<br>「日本市社会」<br>「一本市社会」<br>「一本市社社会」<br>「一本市社会」<br>「一本市社会」<br>「一本市社社会」<br>「一本市社社会」<br>「一本市社社会」<br>「一本市社社会」<br>「一本市社社会」<br>「一本社会」<br>「一本社会」<br>「一本社会」<br>「一本社会」<br>「一本社会」<br>「一本社会」<br>「一本社会」<br>「一本社会」<br>「一本社会」<br>「一本社会」<br>「一本社会」<br>「一本社会」<br>「一本社会」<br>「一本社会」<br>「一本社会」<br>「一本社会」<br>「一本社会」<br>「一本社会」<br>「一本社会」<br>「一本社会」<br>「一本社会」<br>「一本社会」<br>「一本社会」<br>「一本一社会」<br>「一本一社会」<br>「一本一社会」<br>「一本一社会」<br>「一本一社会」<br>「一本一社会」<br>「一本一社会」<br>「一本一社会」<br>「一本一社会」<br>「一本一社会」<br>「一本一会」<br>「一本一会<br>「一本一会<br>「一本一会」<br>「一本会」<br>「一本会」<br>「一会」<br>「一本会」<br>「一本会」<br>「一本会」<br>「一本会」<br>「一本会<br>「一会」<br>「一本会」<br>「一本会」<br>「一会」<br>「一本会」<br>「一本会<br>「一会」<br>「一本会」<br>「一本会<br>「一会」<br>「一本会」<br>「一会」<br>「一本会<br>「一本会<br>「一会」<br>「一本会」<br>「一本会<br>「一会」<br>「一本会<br>「一会」<br>「一本会」<br>「一本会<br>「一会」<br>「一本会<br>「一会」<br>「一本会<br>「一会<br>「一会」<br>「一本会<br>「一会」<br>「一会」<br>「一会」<br>「一本会<br>「一会」<br>「一会<br>「一会」<br>「一会」<br>「一会」<br>「一会」<br>「一会」<br>「一会」<br>「一会」<br>「一会」<br>「一会」<br>「一会<br>「一会<br>「一会」<br>「一会<br>「一会<br>「一会<br>「一会<br>「一会<br>「一会<br>「一会<br>「一会 |                     | 更改此连接的设置 | 查看此连接的状态                                                                                                    | 重命名此连接                                                                                                    | 诊断这个连接        | 此网络设备                    | 組织 ▼   禁   | 组  |
| 子何擁吗(U):       255.255.0         默认网关(D):       192.168.3.127         自动获得 DMS 服务器地址(B)         ● 使用下面的 DMS 服务器地址(B):         首选 DMS 服务器(P):       192.168.1.1         备用 DMS 服务器(A):       .         退出时验证设置(L)       高級(V)         确定       取消                                                                                                    | prt (PPPOE) ? 测, 取消 |          | 数出   版本 4 (TCP/IPv4) 厘性   版本 4 (TCP/IPv4) 厘性   指指於前能,则可以發取自   指指系统管理员处获得适当   次周的 IP 地址 (0)   不面的 IP 地址 (3):   (C):   6(0):   6(0):   前得 DMS 服务器地址 (B)   下面的 DMS 服务器地址 (C)   5 服务器 (C):   18 服务器 (A):   19 验证设置 (L) | 本地连接 2<br>网络电缆被封<br>TAP-Mindo<br>本地连接 雇性<br>网络 共享<br>Internet 协议<br>常规<br>加累票级的<br>① 自动弱<br>④ 使用T<br>IF 地址<br>子网掩郅<br>默认网头<br>① 自动影<br>④ 使用T<br>首选 DR<br>备用 DR | ily Contr     | 接<br>I<br>k PCIe GBE Fai | 大地<br>Real |    |

#### OS X操作系统

系统偏好设置 -> 网络 -> 选择'已连接'的接口选项,修改IP 图例中演示的网络配置项为断开状态.

|                    |                                                |           | 系统偏                                                                             | Q 搜索        |                    |              |            |
|--------------------|------------------------------------------------|-----------|---------------------------------------------------------------------------------|-------------|--------------------|--------------|------------|
| File<br>New<br>0pe | 桌面与<br>屏幕保护程序                                  | Dock      | Mission<br>Control                                                              | 语言与地区       | <b>立</b><br>安全性与隐私 | Spotlight    | 通知         |
| 显示器                | 节能器                                            | 键盘        | 。鼠标                                                                             | 触控板         | 打印机与<br>扫描仪        | 声音           |            |
| iCloud             | <ul> <li>②</li> <li>互联网</li> <li>帐户</li> </ul> | 扩展        | ()<br>()<br>()<br>()<br>()<br>()<br>()<br>()<br>()<br>()<br>()<br>()<br>()<br>( | よう<br>広牙    | <b>永</b><br>共享     |              |            |
| <b>1</b><br>用户与群组  | 家长控制                                           | App Store | ● 「「「「「」」」                                                                      | 18<br>日期与时间 | 启动磁盘               | Time Machine | ()<br>辅助功能 |
| Flash Player       | Java                                           | MySQL     |                                                                                 |             |                    |              |            |

| $\bullet \bullet \circ \checkmark $     |     | 网络       |                                             | Q. 搜索             |
|-----------------------------------------|-----|----------|---------------------------------------------|-------------------|
|                                         | 位置: | 自动       | <b>\$</b>                                   |                   |
| ● Wi-Fi<br>已连接<br>● USB Ethernet<br>去连接 |     | 状态:      | <b>电缆已拔出</b><br>"AX88x72A"的电缆可能未打<br>备没有响应。 | <b>插好,或另一端的</b> 设 |
| USB 1000 LAN (····)                     |     | 配置 IPv4: | 手动                                          | 0                 |
| ● AX88x72A 〈…〉                          |     | IP 地址:   | 192.168.3.130                               |                   |
| · 蓝牙 PAN                                | J   | 子网掩码:    | 255.255.255.0                               |                   |
| ● 未连接                                   |     | 路由器:     | 192.168.3.127                               |                   |
| ● Thunderbolt 网桥 ~ ~                    |     | DNS 服务器: |                                             |                   |
| TRALIX.                                 |     | 搜索域:     |                                             |                   |
| + - *                                   |     |          |                                             | 高级 ?              |
|                                         |     |          | 向导                                          | 复原    应用          |

SHH登录网关

通过<mark>ssh</mark>登录网关

host与LAN口地址一致

默认账号:moxa

密码:moxa

使用 sudo -i 命令切换到root账号,默认root密码为moxa.

使用 password 命令修改密码

### 串口设置

模式参数:

- None:显示当前设置参数
- 0:RS-232
- 1:RS-485 2-write
- 2:RS-422/RS-485 4-write

#### 以下操作均需要root权限,请切换到root账号进行设置

将串口ttyM0设置为RS-485模式

setinterface /dev/ttyM0 1

#### 设置串口波特率

stty 9600 -a -F /dev/ttyM0

### IoT-SDK部署

目前为手动解压zip方式.后续提供带有安装脚本的安装包

#### 安装包获取

#### 本地上传

在平台资源中心下载对应所需版本的边缘驱动。

下载完成后使用SFTP或SCP命令将安装包传输到moxa网关上.

建议安装包放置在 /home/moxa/

yuqingxiadembp:target yuqingxia\$ ls -lh total 3432

-rw-r--r- 1 yuqingxia staff 1.7M 1 15 18:08 upcloud-iot-1.0.0-SNAPSHOT-package.zip yuqingxiadembp:target yuqingxia\$

#### 网关在线安装

控制台复制命令下载执行。

#### 终端配置修改

修改 ./conf/sample.cfg 中设备 id 及密钥。

#### 启停操作

第一次启动/重启:sh ./bin/restart.sh 控制台及小程序即可查看和控制已启动的设备。 本地停止运行:sh ./bin/shutdown.sh 在线设备可通过远程重启或停止设备。